专题系列讲座——"信息·资源·研究"

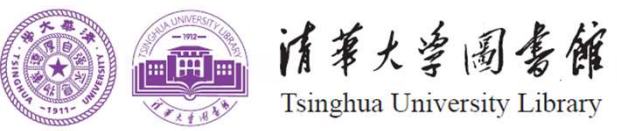

# Excel实例与应用

#### (适用于已经掌握基本操作者)

李津 (jin-li@mail.tsinghua.edu.cn)

清华大学图书馆

## Excel擅长

# 复杂问题的简单操作

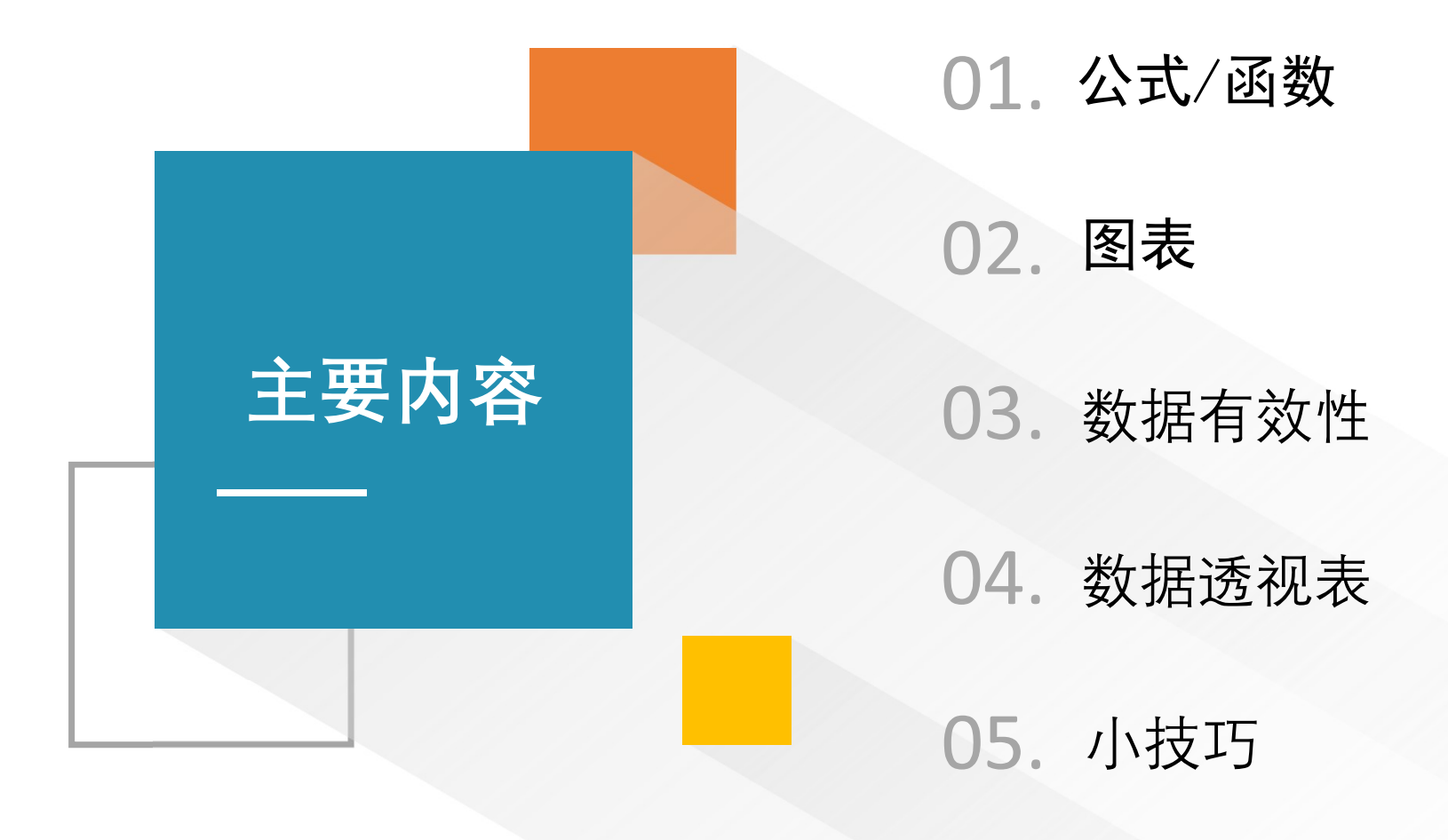

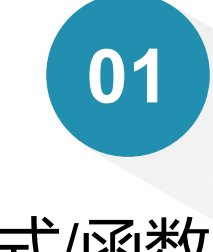

公式/函数

公式是函数的基础,它是单元格中的一系列值、单元格引用、名称或运算符的 组合,可以生成新值。

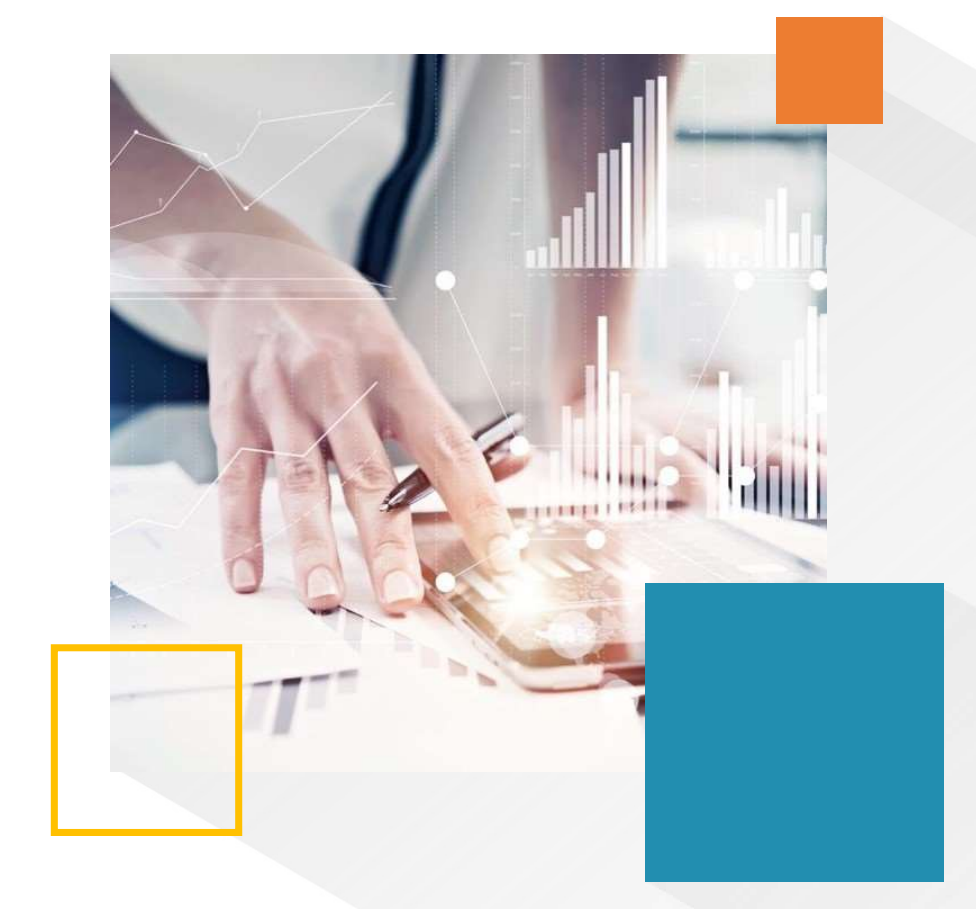

▶ 公式/函数

- 公式是函数的基础,它是单元格中的一系列值、单元格引用、名 称或运算符的组合,可以生成新值。
  - •公式输入是以"="开始的
  - 简单的公式有加、减、乘、除等计算 =3\*6-2 =A2+B16
  - •复杂一些的公式可能包含函数 =AVERAGE(A9: D17)\*E1+50

- 函数是Excel附带的预定义或内置的公式
  - 表示方式: 函数名(参数1, 参数2,...)
    - 如:=average(f2:f8,g2:g8)
  - •参数:数字、文本、逻辑值、表达式、单元格引用、区域等
  - 没有参数的函数,括号不能省略
     如: PI(), RAND(), NOW(), TODAY()

| 相对引用/绝对引用      |               |
|----------------|---------------|
| A1相对引用         | \$A1绝对引用列     |
| A\$1绝对引用行      | \$A\$1绝对引用单元格 |
| F4 (FN+F4) 是在匹 | 种引用间相互转换的快捷键  |

|         |      | =K1  |          | =L1 |          | =M1 |          | =N1 |          | =01      |
|---------|------|------|----------|-----|----------|-----|----------|-----|----------|----------|
|         |      | =K2  |          | =L2 |          |     |          |     |          |          |
| 相对引用    |      | =K3  |          |     |          | =M3 |          |     |          |          |
|         |      | =K4  |          |     |          |     |          | =N4 |          |          |
|         |      | =K5  |          |     |          |     |          |     |          | =05      |
|         | •    |      |          |     |          |     |          |     |          |          |
|         | =\$B | 1    |          |     |          |     |          |     |          |          |
|         | =\$B | 2    | =\$B2    |     |          |     |          |     |          |          |
|         | =\$B | 3    |          |     | =\$B3    |     |          |     |          |          |
| 绝对引用列   | =\$B | 4    |          |     |          |     | =\$B4    |     |          |          |
|         | =\$B | 5    |          |     |          |     |          | =   | =\$B5    |          |
|         | =\$B | 6    |          |     |          |     |          |     |          |          |
|         | =\$B | 7    |          |     |          |     |          |     |          | =\$B7    |
|         |      |      |          |     |          |     |          |     |          |          |
|         |      |      |          |     |          |     |          |     |          |          |
|         | =B\$ | 9    | =C\$9    |     | =D\$9    |     | =E\$9    | =   | =F\$9    | =G\$9    |
|         |      |      | =C\$9    |     |          |     |          |     |          |          |
| 绝对引用行   |      |      |          |     | =D\$9    |     |          |     |          |          |
|         |      |      |          |     |          |     | =E\$9    |     |          |          |
|         |      |      |          |     |          |     |          | =   | =F\$9    |          |
|         |      |      |          |     |          |     |          |     |          | =G\$9    |
|         |      |      |          |     |          |     |          |     |          |          |
|         | =\$B | \$17 | =\$B\$17 |     | =\$B\$17 |     | =\$B\$17 | =   | =\$B\$17 | =\$B\$17 |
|         | =\$B | \$17 | =\$B\$17 |     |          |     |          |     |          |          |
| 绝对引用单元格 | =\$B | \$17 |          |     | =\$B\$17 |     |          |     |          |          |
|         | =\$B | \$17 |          |     |          |     | =\$B\$17 |     |          |          |
|         | =\$B | \$17 |          |     |          |     |          | =   | =\$B\$17 |          |
|         | =\$B | \$17 |          |     |          |     |          |     |          | =\$B\$17 |

只有当拖曳填充周围的单元格,或者复制带公式单元格到其他地方时才会体现出区别!

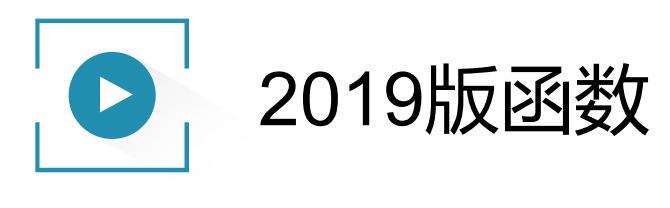

| 函数的12大类   | 共计456个 |
|-----------|--------|
| • 统计函数    | 110    |
| • 数学和三角函数 | 74     |
| • 财务函数    | 55     |
| • 工程函数    | 52     |
| • 文本函数    | 38     |
| • 日期和时间函数 | 24     |
| • 查找和引用函数 | 19     |
| • 信息函数    | 21     |
| • 多维数据集函数 | 7      |
| • 逻辑函数    | 11     |
| • Web函数   | 3      |
| • 兼容性函数   | 42     |

## 不知道使用什么函数怎么办?

公式-插入函数-搜索函数(简单说明)

| 插入函数 🕜 🔀                                                      |
|---------------------------------------------------------------|
| 搜索函数 (2):<br>查找                                               |
| 选择函数 (1):                                                     |
| LOOKUP<br>DMAX<br>HLOOKUP<br>VLOOKUP<br>DMIN<br>DGET<br>MATCH |
| LOOKUP()<br>从单行或单列或从数组中查找一个值。条件是向后兼容性                         |
| <u>有关该函数的帮助</u> 确定 取消                                         |

| Excel 帮助 -<br>② ③ ④ ▲ 墜素既机應助                                                                                                    | 一, 7, 7, 7, 7, 7, 7, 7, 7, 7, 7, 7, 7, 7, |
|----------------------------------------------------------------------------------------------------|-------------------------------------------|
| LOOKUP 函数         本文介绍 Microsoft Excel 中 LOOKUP 函数的公式语法和用法。         说明         LOOKUP 函数从单行或单列区域或数组返回值。LOOKUP 函数具有两种语法形式:向量形式         和数组形式                                                   | 省定包含要匹配的值的区<br>将自动在第一行或第一                 |
| 本文介绍 Microsoft Excel 中 LOOKUP 函数的公式语法和用法。<br>说明 LOOKUP 函数从单行或单列区域或数组返回值。LOOKUP 函数具有两种语法形式:向量形式 和数组形式 LOOKUP (lookup_value, lookup_vector, [result_vector]                                     |                                           |
| 说明<br>LOOKUP 函数从单行或单列区域或数组返回值。LOOKUP 函数具有两种语法形式:向量形式 LOOKUP (lookup_value, lookup_vector, [result_vector]                                                                                     |                                           |
| LOOKUP 函数从单行或单列区域或数组返回值。LOOKUP 函数具有两种语法形式:向量形式                                                                                                    |                                           |
| 1H3X3T1/1770°                                                                                                    | r])                                       |
| 如果需要 则参 用法 LOOKUP 函数向量形式语法具有以下参数:                                                                                                    |                                           |
| 内     Iookup_value     必需。LOOKUP 在第一个向量中搜索的值。Lookup       本的伝区域或的如何域(2005)(100-000)     本の表現の(100-000)     文本、逻辑值、名称或对值的引用。                                                                   | <i>up_value</i> 可以是数字、                    |
| 值,然后返回第二个单行区域或单列区域(称为问量)中国代 问量 当要目间的值列表较大或有值的能值。<br>值,然后返回第二个单行区域或单列区域中相同 形式 会随时间而改变时,使用该向量形 <b>i lookup_vector</b> 必需。只包含一行或一列的区域。 <b>lookup_vector</b> 数字或逻辑值。                              | 17中的值可以是文本、                               |
| 在数组的第一行或第一列中查找指定的值,然后数组当要查询的值列表较小或者值在一返回数组的最后一行或最后一列中相同位置的值形式。段时间内保持不变时,使用该数组                                                                                                    | , A-Z, FALSE, TRUE ; 否                    |
| 注释<br>■ 对于详细的测试或超出函数嵌套限制的测试,还可以使用 LOOKUP 改善 数组示例<br>本方子体 LOOKUP 函数始终的工艺学行。 必须按知识 点世知 点的的物质,然后将其粘贴进新的 Excel 工作表的 A1 单元格中,要使公式显示结                                                               | >数必须与<br>/ <b>ector</b> 中小于或等于            |
| 下为了使 LOOKUP 函数能够正常运行,必须按开净排列量间的数据。如     果,请选中创,按F2,然后按 Enter,如果需要,可调整列载以宣看所有数据。     [1]已回L。       据,请考虑使用 VLOOKUP, HLOOKUP 或 MATCH 函数。     公式     说明     结       /ookup_vector 中的最小值,则 LOOKUP | 会返回 #N/A 错误值。                             |
| =LOOKUP("C",     査找\r\F或等于"C"的最接近的值,在3       ("a","b","c","d";1,2,3,4))     本例中,可以找到完全匹配项,因为LOOKUP不       区分大小写。返回最后一行中同一列(第3列)     内的值(3)。                                                   |                                           |
| =LOOKUP("bump", 但未找到完全匹配项。查找小于或 2<br>("a",1;"b",2;"c",3))                                                                                                    |                                           |
| 相同工作薄中的 Sheet3 使用一个数组为测试分数指定一个字母等级。                                                                                                    |                                           |
| 复制下表中的示例数据,然后将其粘贴进新的 Excel 工作表的 A1 单元格中。要使公式显示结果,请选中它们,按 F2,然后按 Enter。 如果需要,可调整列选以查看所有数据。                                                                                                    |                                           |
| 分数       45       90                                                                                                    |                                           |
|                                                                                                    |                                           |

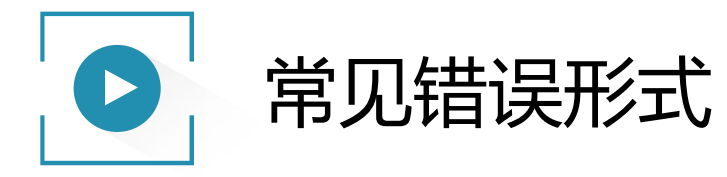

| 错误显示形式  | 说明               |
|---------|------------------|
| ####    | 单元格宽度小,日期或时间产生负值 |
| #DIV/0! | 0做为除数、空白格做除数     |
| #N/A    | 函数或公式无可用数值       |
| #NAME?  | 不能识别的文本          |
| #NULL!  | 指定不相交的两个区域交点     |
| #NUM!   | 公式或函数中数值过大或无效    |
| #REF!   | 单元格引用无效          |
| #VALUE! | 参数或操作的数据类型错误     |

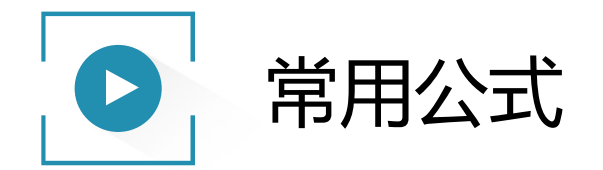

- 求和: <u>SUM</u> (number1, number2, ...)
- 求平均值: <u>AVERAGE(number1,number2.....</u>)
- 删除字符串中多余空格: TRIM(text)
- 得到字符串左部指定个数的字符: <u>LEFT</u> (text, [num\_chars])
- 得到字符串左部指定个数的字符: <u>RIGHT</u> (text, [num\_chars])
- 计算单元格区域或数组中含有数字的单元格个数: <u>COUNT(value1,value2, ...)</u>
- 计算单元格区域或数组中<u>不为空</u>的单元格个数: <u>COUNTA(value1,value2, ...)</u>
- 计算文本串的<u>字符</u>数: <u>Len(text)</u>; 计算文本串的<u>字节</u>数: <u>LenB(text)</u>; 如中文字符计算

<u>组合使用: RIGHT</u> (text, len(text)-4)

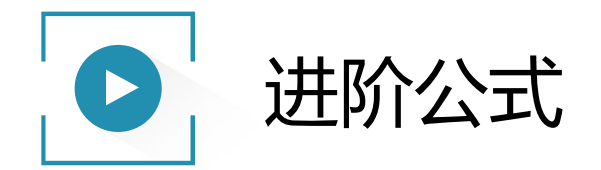

- 条件判断函数: IF(logical\_test,value\_if\_true,value\_if\_false)
- 对报表范围中符合指定条件的值求和: <u>SUMIF(range,criteria,sum\_range)</u>
- 返回列表或数据库中的分类汇总: <u>SUBTOTAL(function\_num,ref1,[ref2],...)</u>
- 按条件查找: <u>VLOOKUP(lookup\_value,table\_array,col\_index\_num,range\_lookup)</u>
- 按条件查找并返回向量或数组中的数值: <u>LOOKUP(lookup\_value,lookup\_vector,result\_vector)</u>

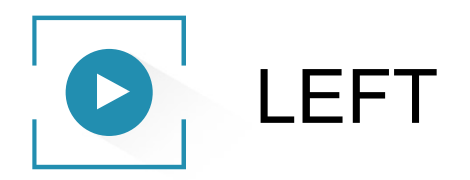

- 从文本字符串的第一个字符开始返回指定个数的字符。
- 语法: LEFT(text, [num\_chars])

| 参数        | 简单说明                   | 输入数据类型                                                                                                    |
|-----------|------------------------|----------------------------------------------------------------------------------------------------|
| Text      | 包含要提取的字符的文本字<br>符串     | 文本(支持 DBCS 的语言包括日语、<br>中文(简体)、中文(繁体)以<br>及朝鲜语)                                                                        |
| num_chars | 指定要由 LEFT 提取的字符的<br>数量 | <ul> <li>Num_chars 必须大于或等于零。</li> <li>如果 num_chars 大于文本长度,则 LEFT 返回全部文本。</li> <li>如果省略 num_chars,则假定其值为 1。</li> </ul> |

- <u>同理有RIGHT函数</u>
- <u>万能的Ctrl+E</u>

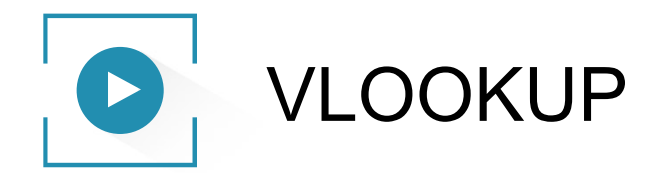

- 搜索某个单元格区域的第一列,然后返回该区域相同行上任何单元格中的值。
- VLOOKUP 中的 V 表示垂直方向。当比较值位于所需查找的数据的左边一列时, 可以使用VLOOKUP
- 语法: VLOOKUP(lookup\_value, table\_array, col\_index\_num, [range\_lookup])

| 参数            | 简单说明             | 输入数据类型              |
|---------------|------------------|---------------------|
| lookup_value  | 要查找的值            | 数值、引用或文本字符<br>串     |
| table_array   | 要查找的区域           | 数据表区域               |
| col_index_num | 返回数据在区域的第几<br>列数 | 正整数                 |
| range_lookup  | 精确匹配             | TRUE(或不填)<br>/FALSE |

<u>同理有HLOOKUP、LOOKUP函数</u>

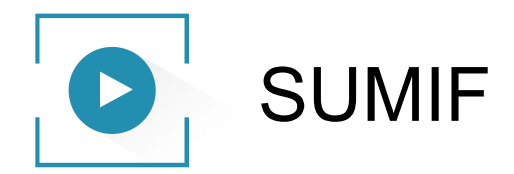

- 对报表范围中符合指定条件的值求和。
- 语法: SUMIF(range, criteria, sum\_range)

| 参数        | 简单说明   | 输入数据类型                                   |
|-----------|--------|------------------------------------------|
| Range     | 条件区域   | 必须是数字或名称、数组或包含<br>数字的引用。 空白和文本值将<br>被忽略。 |
| criteria  | 求和条件   | 由数字、逻辑表达式等组成的判<br>定条件                    |
| Sum_range | 实际求和区域 | 需要求和的单元格、区域或引用                           |

注: criteria 参数中使用通配符(包括问号 (?) 和星号 (\*))。问号匹配任意 单个字符;星号匹配任意一串字符。如果要查找实际的问号或星号,请在 该字符前键入波形符 (~)。

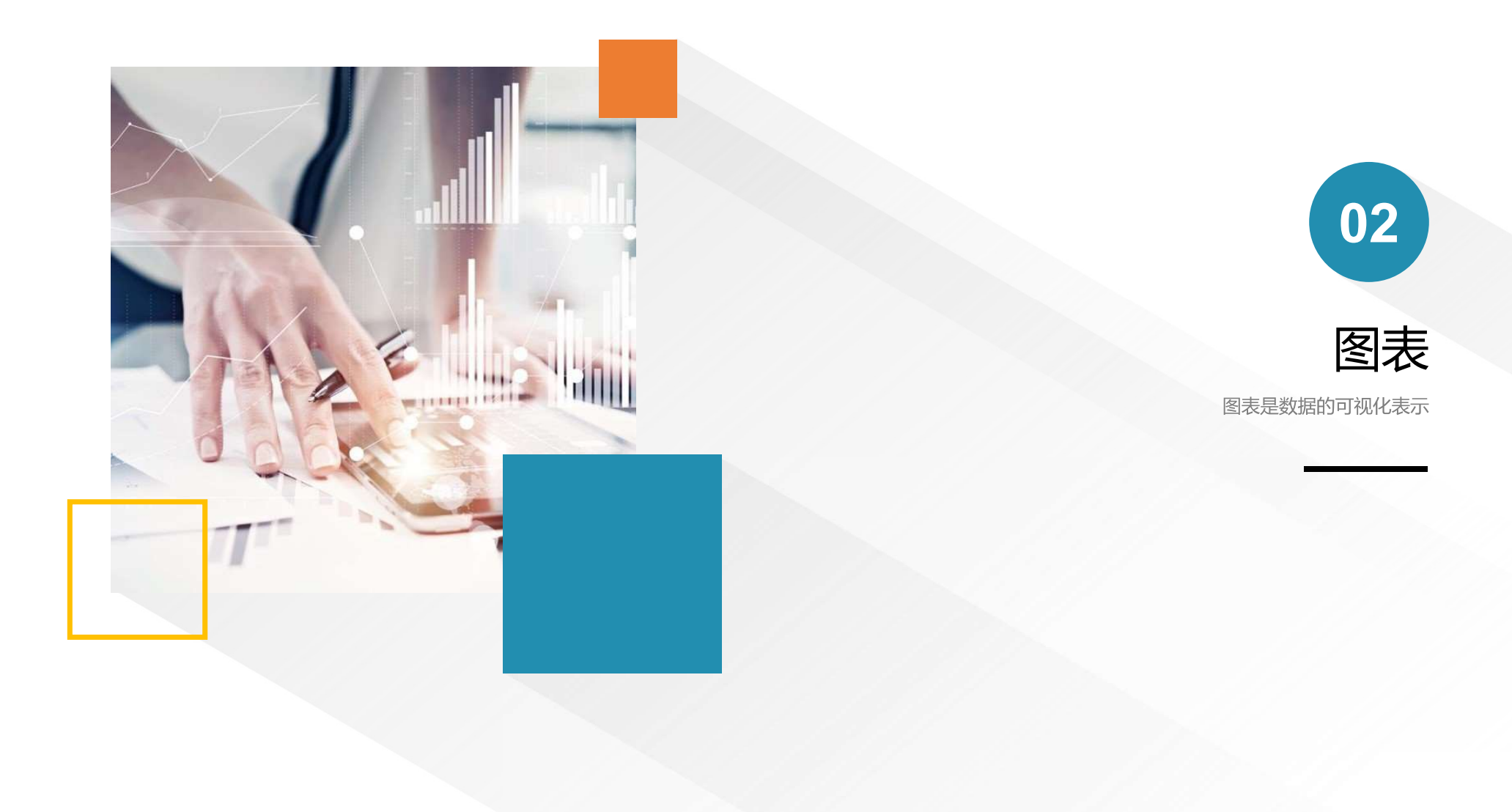

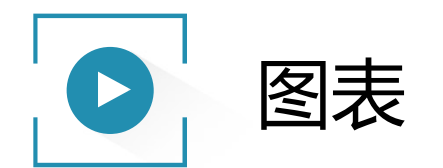

- •图表是数据的可视化表示。
- •图表在总结一系列数据的<mark>相互关系</mark>方面特别有用。
- 有助于发现数据间的趋势和模式。

2016版Excel增加了常用的5种图表

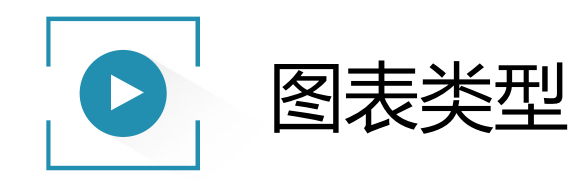

| 插入图表                                     | And a second second sec | ? ×      |
|------------------------------------------|----------------------------------------------------------------------------------------------------|----------|
| □ 模板                                     |                                                                                                    | <u>^</u> |
| ▲ 柱形图                                    |                                                                                                    |          |
| ⊌ 拼图                                     | 折线图                                                                                                    |          |
| <ul> <li>■ 条形图</li> <li>▶ 面积图</li> </ul> |                                                                                                    |          |
| ▲ X Y (散点图)                              | · · · · · · · · · · · · · · · · · · ·                                                                                                    |          |
| ■ 上記 一般价图<br>● 曲面图                       |                                                                                                    |          |
| <ul> <li>〇 圆环图</li> <li>部 气泡图</li> </ul> |                                                                                                    |          |
| ★ 雷达图                                    |                                                                                                    |          |
|                                          |                                                                                                    |          |
|                                          |                                                                                                    |          |
|                                          | X Y (                                                                                                    |          |
|                                          |                                                                                                    | -        |
|                                          |                                                                                                    |          |
|                                          |                                                                                                    |          |
|                                          |                                                                                                    |          |
|                                          |                                                                                                    |          |
|                                          | 圆环图                                                                                                    |          |
|                                          |                                                                                                    |          |
|                                          | 气泡图                                                                                                    |          |
|                                          |                                                                                                    |          |
|                                          | 雷达图                                                                                                    |          |
|                                          |                                                                                                    | -        |
| 管理模板(M)                                  |                                                                                                    | 确定 取消    |

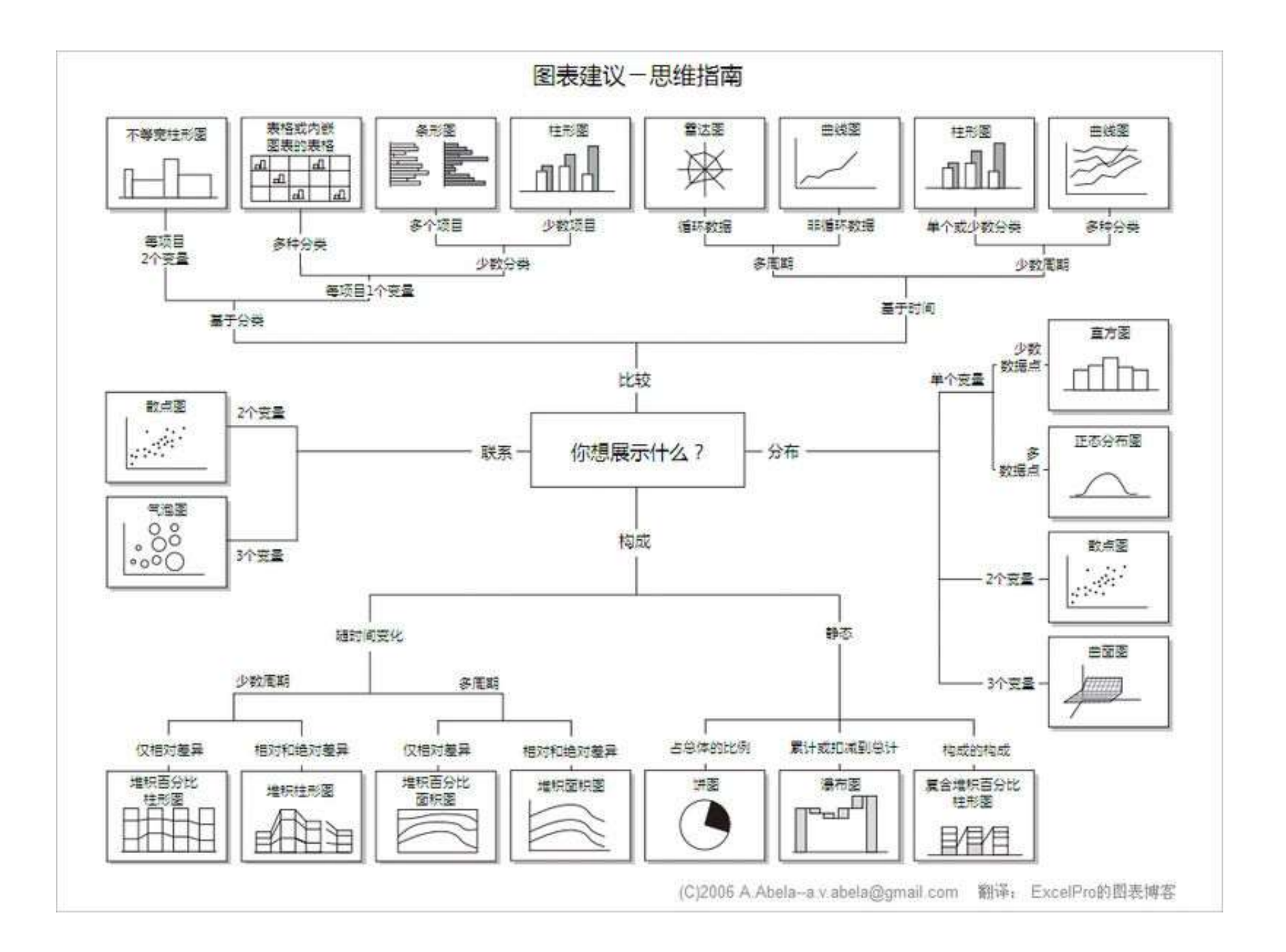

| <b>囱</b> 主米刑 | <b>冲田子</b>                          |
|--------------|-------------------------------------|
| 图衣矢空         | 使用力式                                |
| 柱形图          | 不同时期数据、不同类别数据的 <mark>变化数量</mark> 对比 |
| 条形图          | 不同类别数据的变化                           |
| 折线图          | 显示数据的 <mark>变化趋势</mark> 数据变化        |
| 饼图           | 描述 <mark>比例或构成</mark> 信息 成分对比       |
| XY散点图        | 描述数据之间的 <mark>关系</mark> 相关性对比       |
| 雷达图          | 数据相对中心点及其他数据点的变化                    |
| 曲面图          | 折线图与面积图的另一种形式                       |
| 圆环图          | 与饼图类似,但可显示多组数据                      |
| 气泡图          | 是XY散点图的扩展,增加了第3个变量                  |
| 股价图          | 专用图形,判断股票或期货市场行情                    |

| 图表类型             | 使用方式                                                           |
|------------------|----------------------------------------------------------------|
| Treemap<br>(树状图) | 表现各个支节层次关系的同时,用矩形面积表现各个支节<br>的数据大小关系                           |
| 旭日图              | 也称为太阳图,一种圆环镶接图,每一个圆环就代表了同一级别的比例数据,离原点越近的圆环级别越高,最内层的圆表示层次结构的顶级。 |
| 箱形图              | 显示一组数据分散情况                                                     |
| 直方图              | 分析数据分布比重和分布频率                                                  |
| 瀑布图              | 由麦肯锡顾问公司所独创,表达几个特定数值之间的数量<br>演变                                |

2016版Excel增加了常用的5种图表

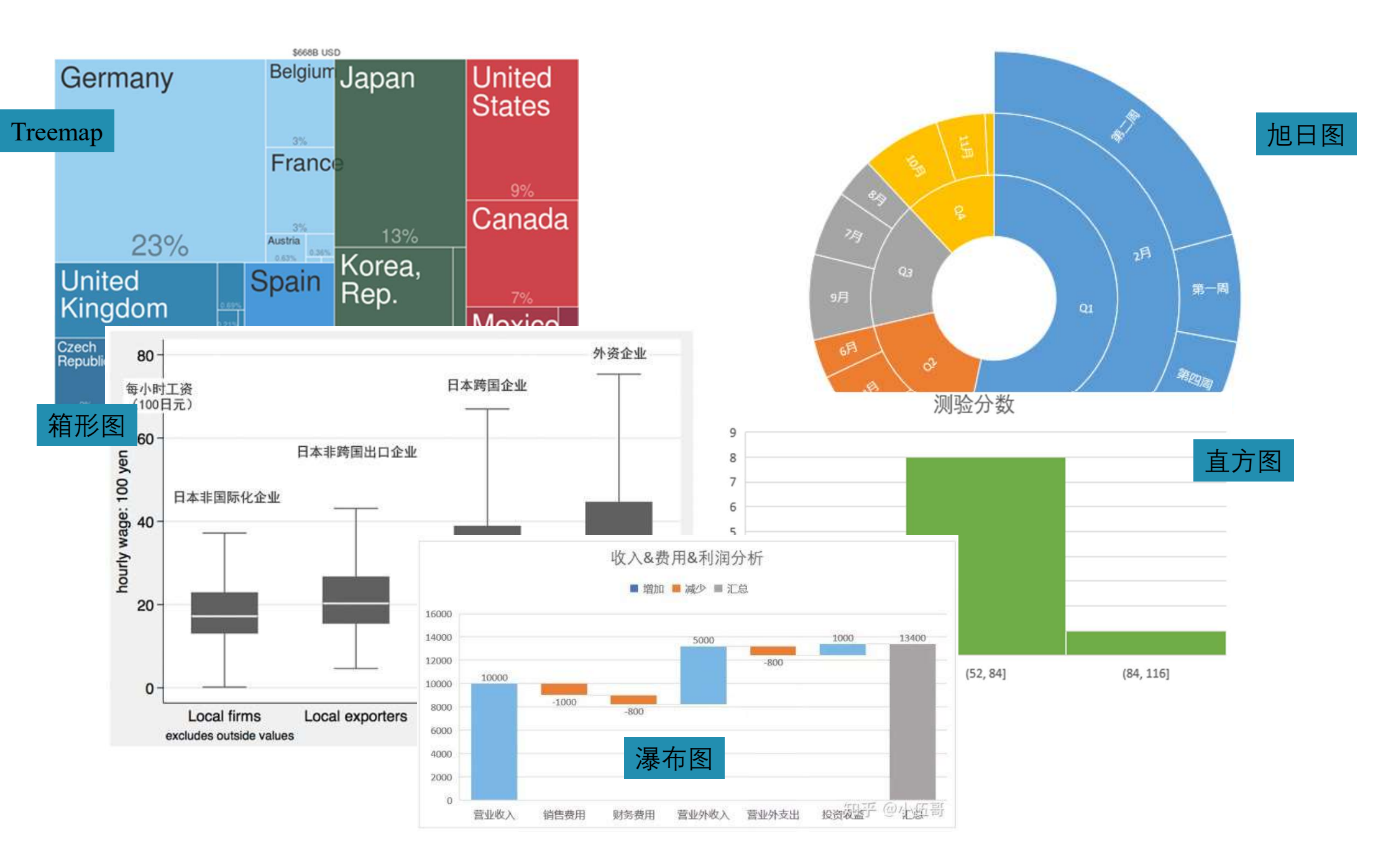

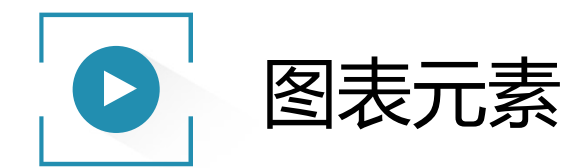

1.图表标题

3.图例

5.坐标轴标题

7.其它内容(网格线/数据标签/数 据表等)

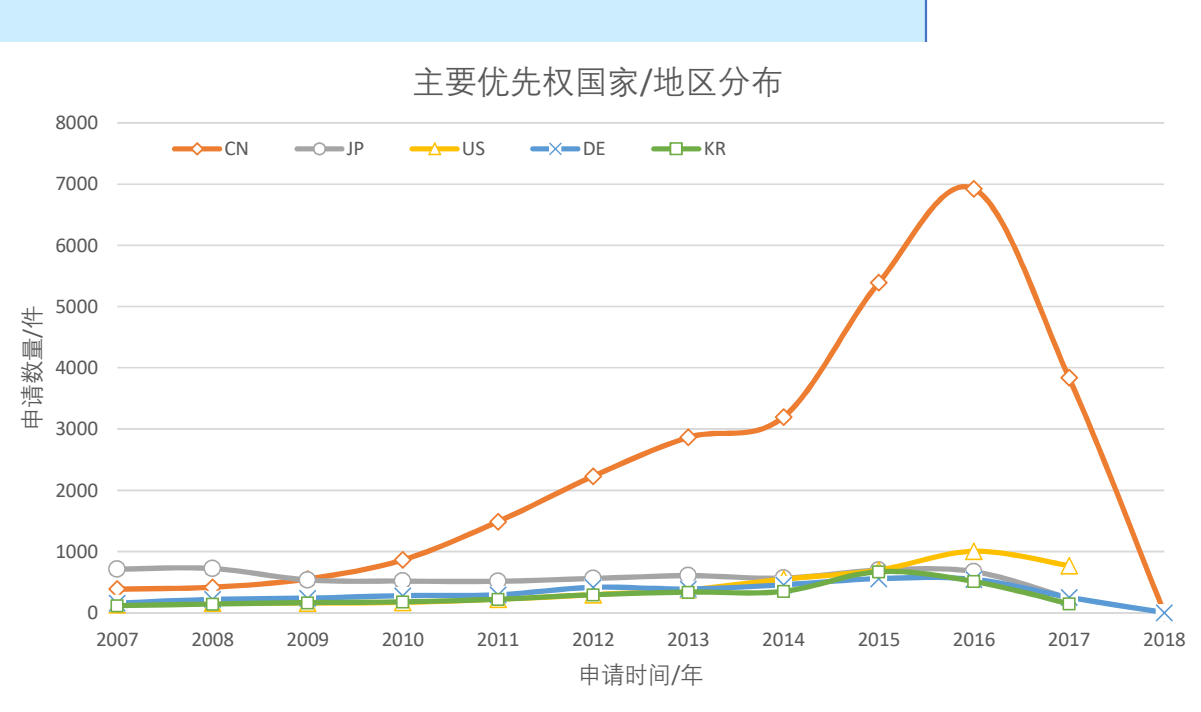

2.图表区

4.坐标轴

6.坐标轴刻度

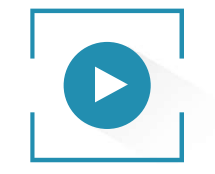

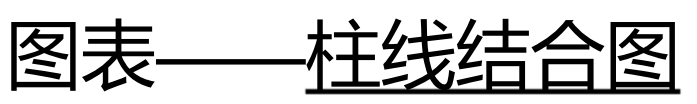

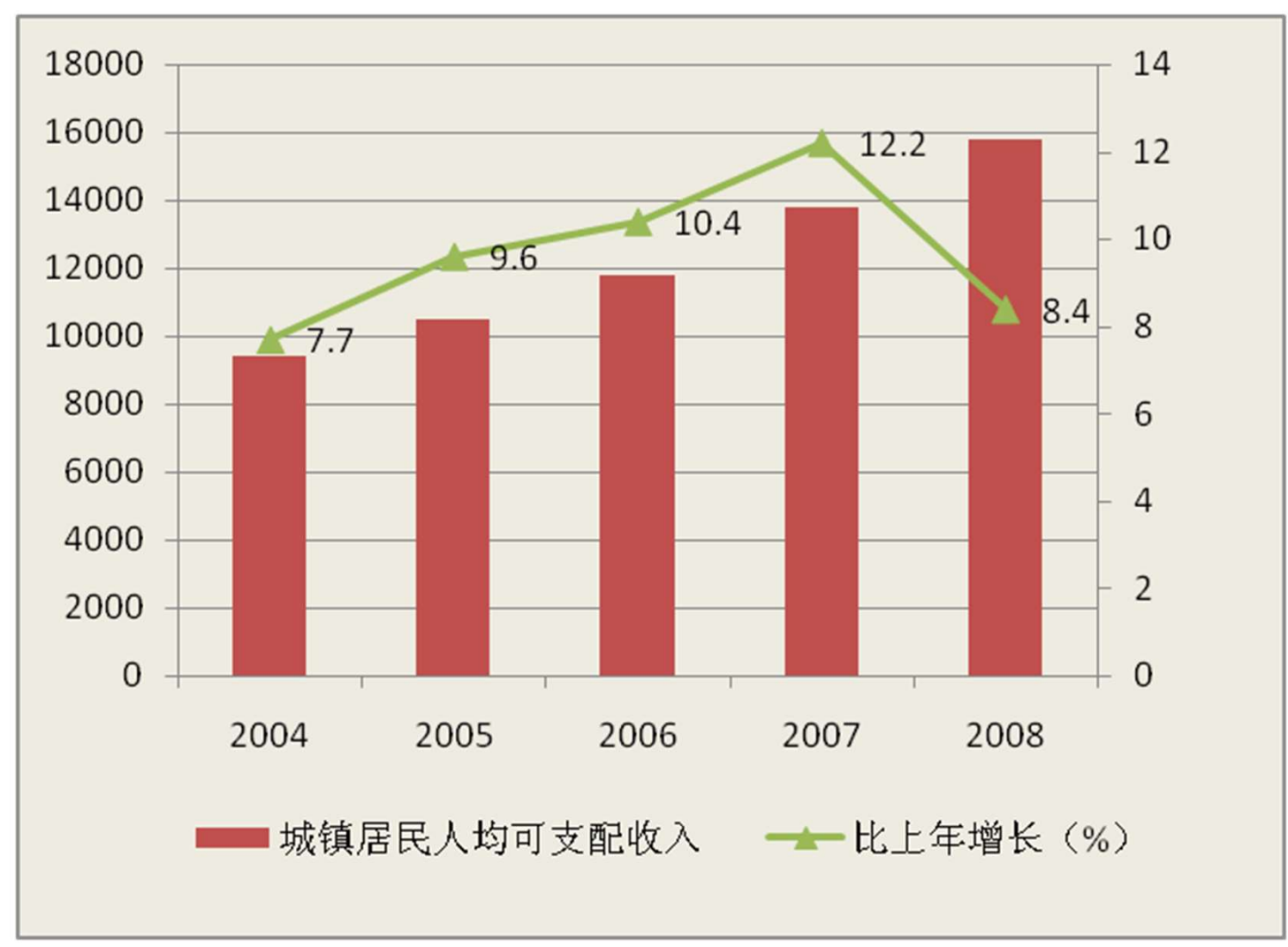

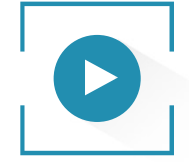

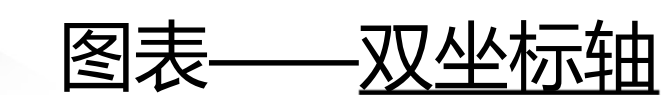

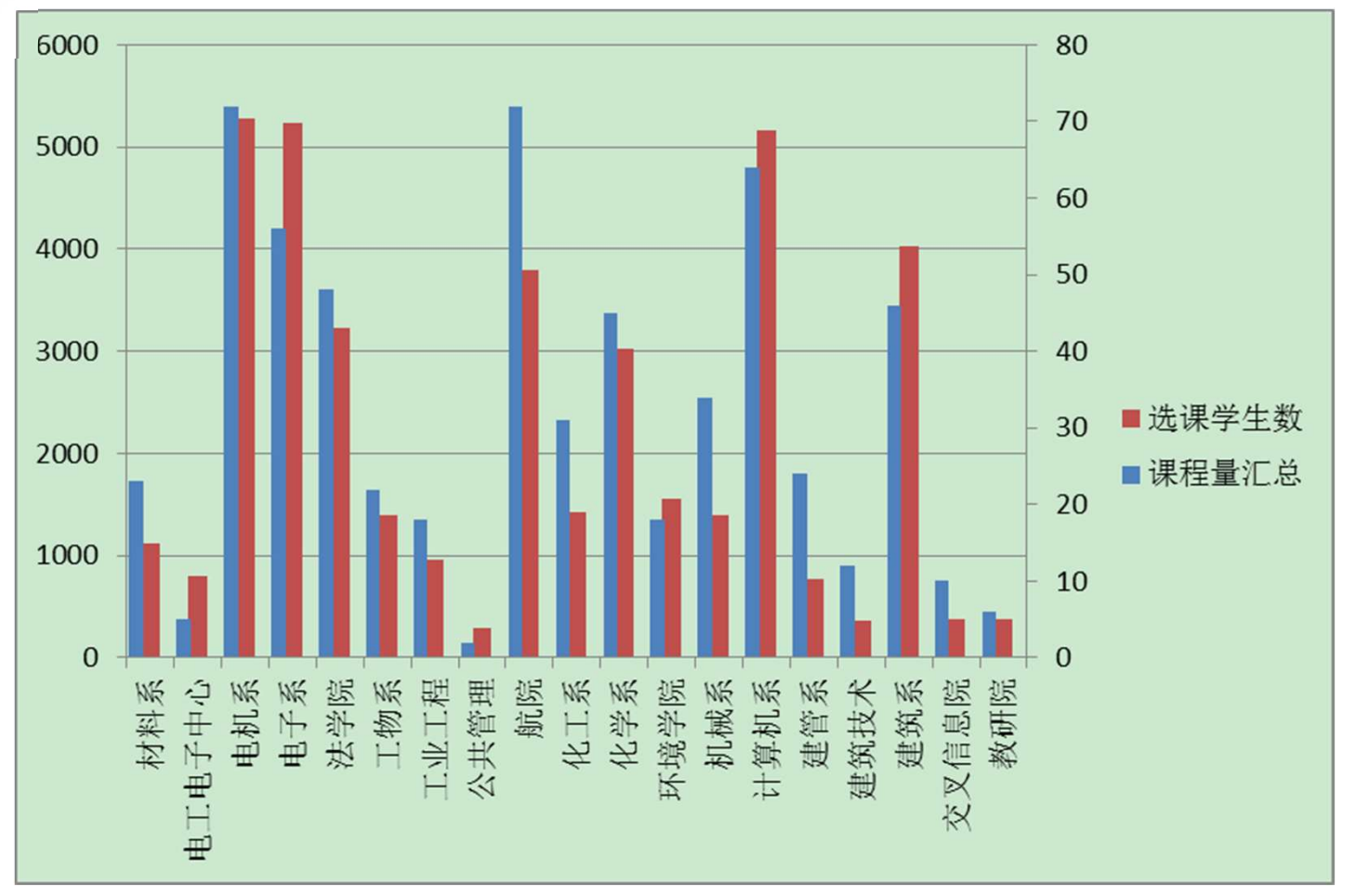

双坐标轴柱状图发生重叠,如何分开?

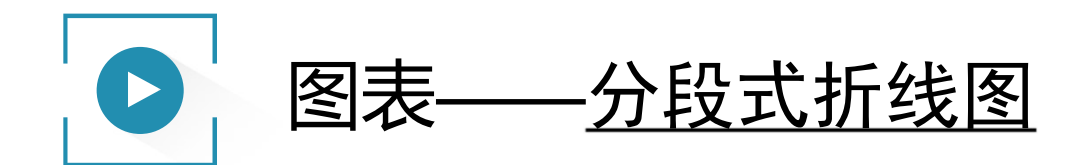

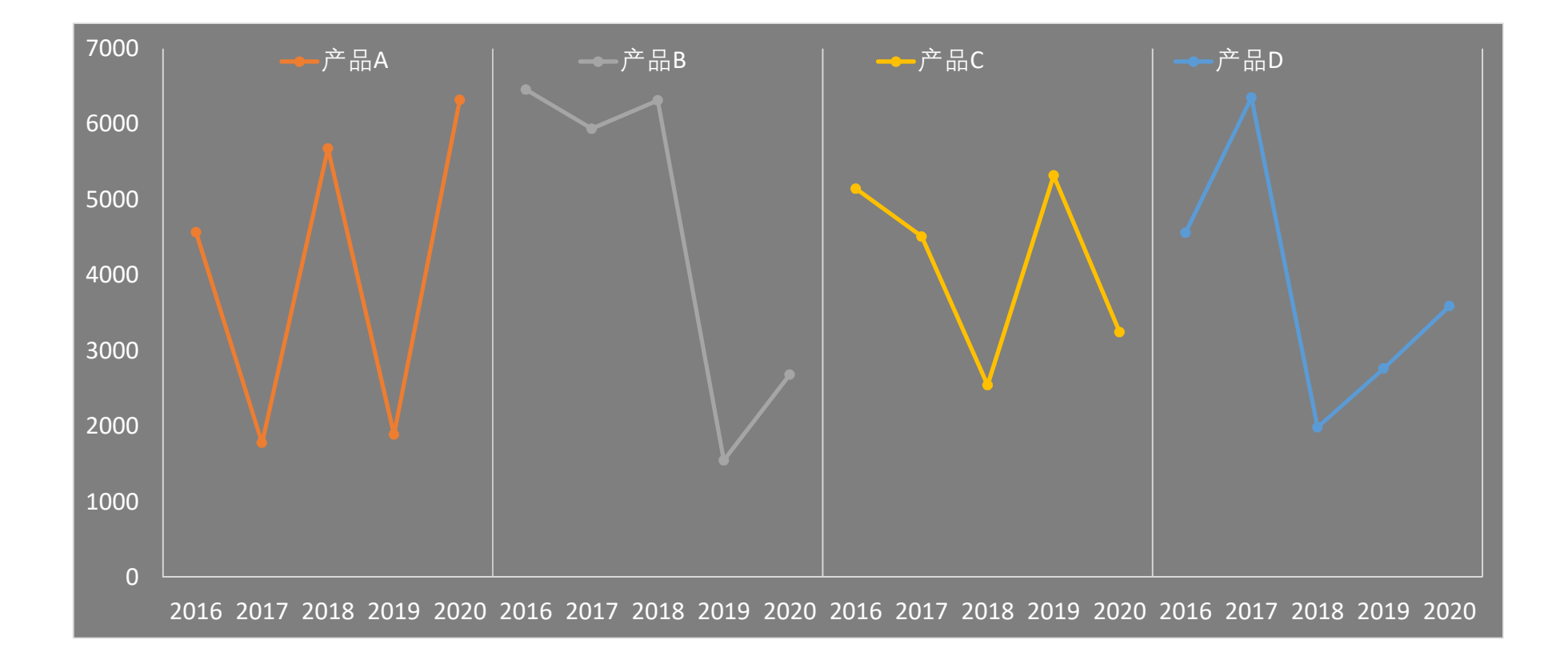

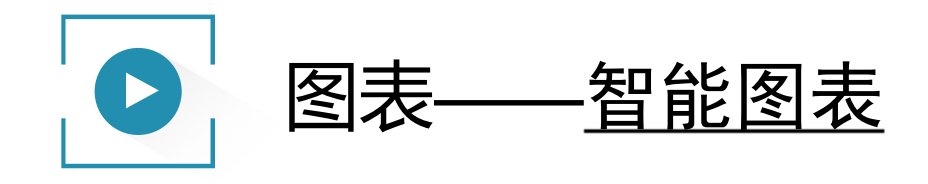

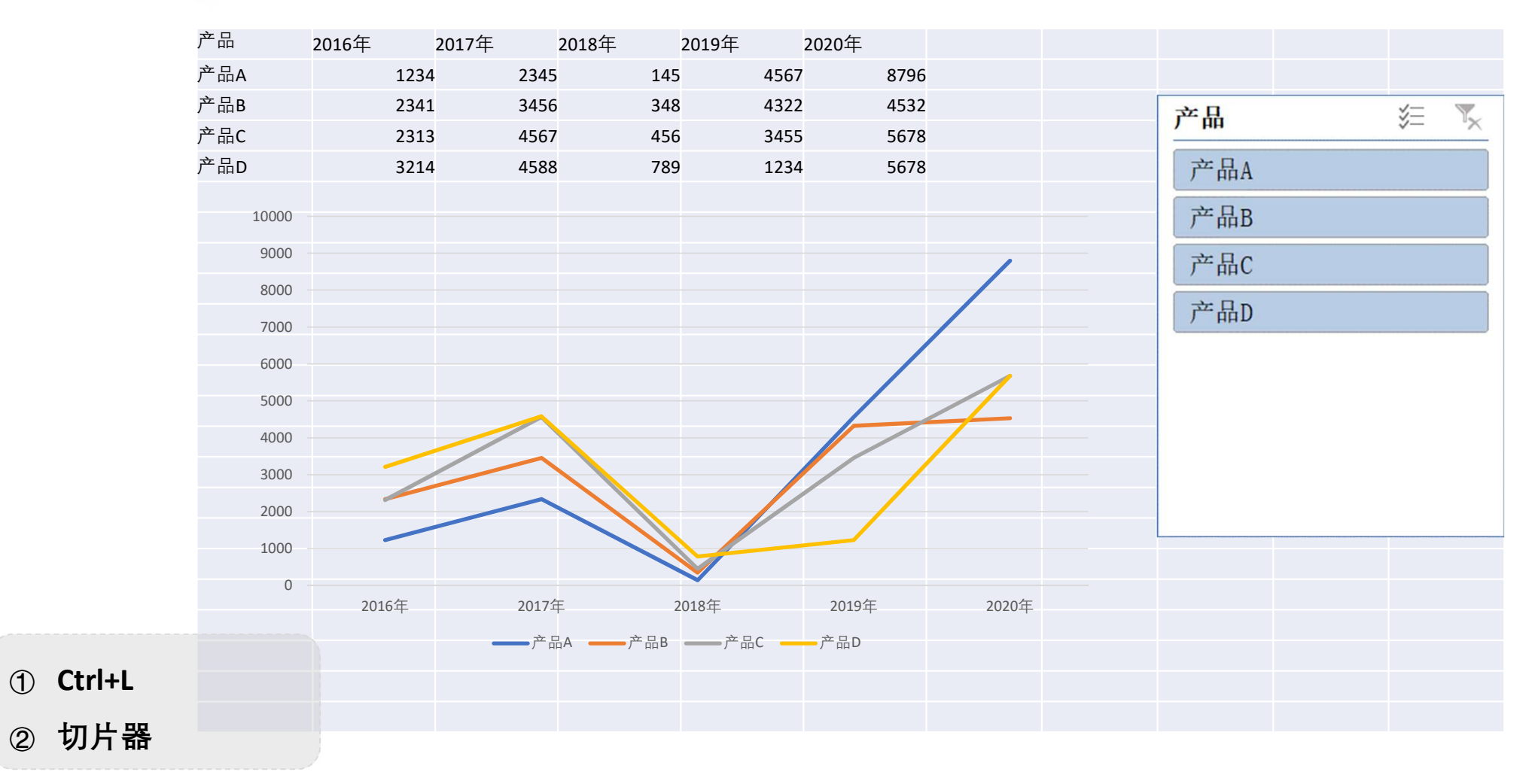

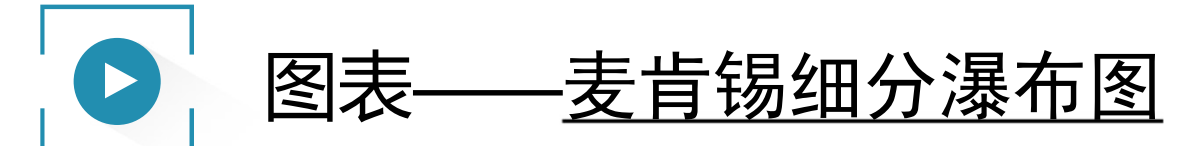

重新调整投资和收入水平对提升中国个人消费占比的影响最大

对消费占GDP比重的影响,基准预测与潜力值比较 百分比

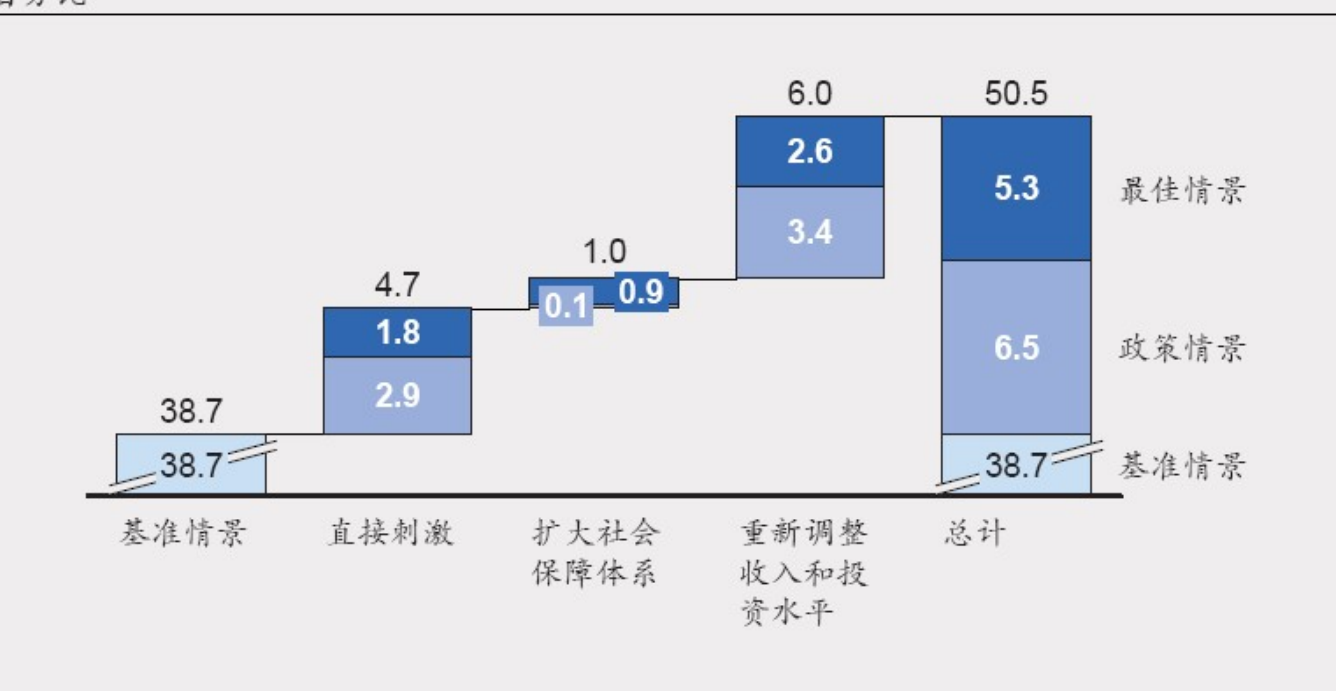

注:由于四舍五入,数字之和不等于总合

资料来源:国家统计局; 环球透视; 麦肯锡全球研究院分析

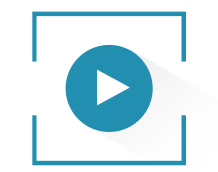

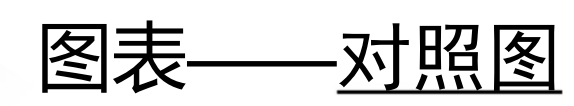

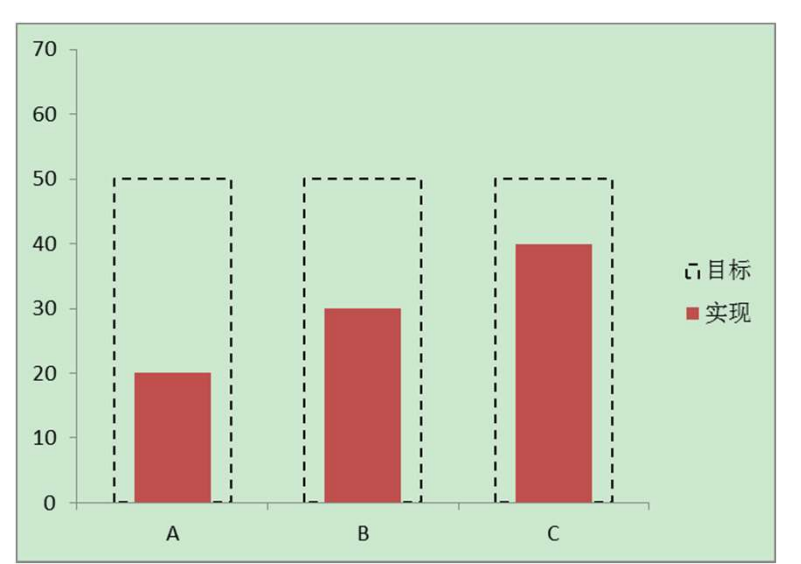

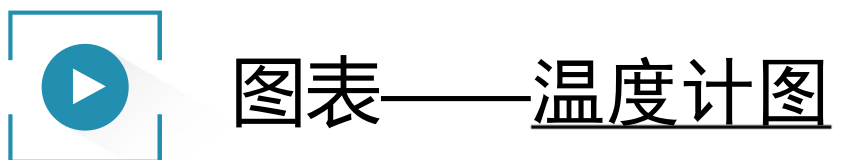

| 100.0 | 0%   |
|-------|------|
| 90.0  | 0% - |
| 80.0  | 0% - |
| 70.0  | 0% - |
| 60.0  | 0% - |
| 50.0  | 0% - |
| 40.0  | 0% - |
| 30.0  | 0% - |
| 20.0  | 0% - |
| 10.0  | 0% - |
| 0.0   | 0%   |

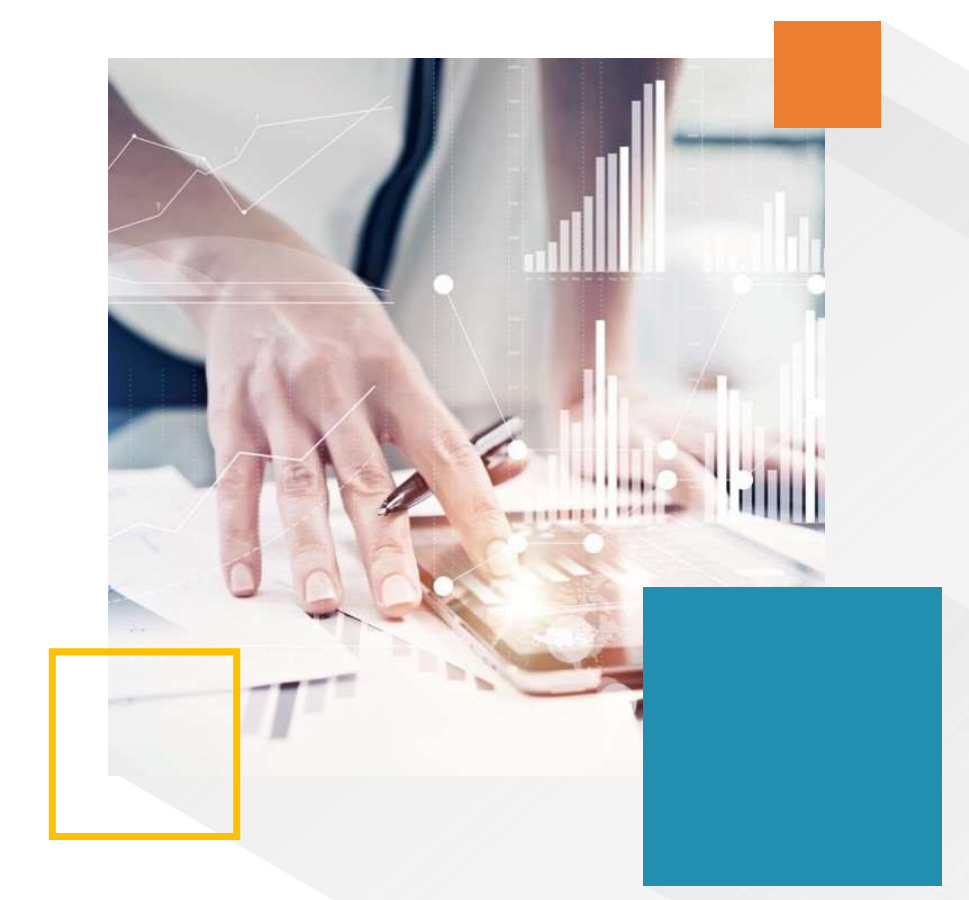

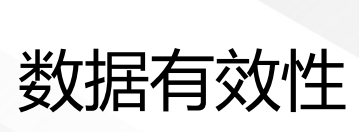

03

对单元格或单元格区域输入的数据从内容到数量上的规则

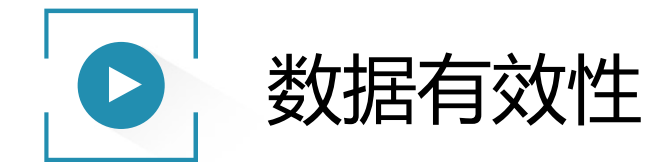

- 数据有效性是对单元格或单元格区域输入的数据从内容到数量上的规则。对于符合条件的数据,允许输入;不符合条件的数据,则禁止输入。
  - 数据有效性功能可以在尚未输入数据时,预先设置,以保证输入数据的 正确性;
  - 一般情况下不能检查已输入的数据。

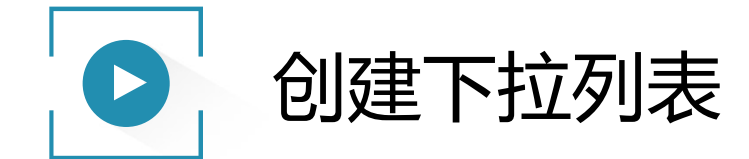

步骤: 1、在单一行或列区域输入列表项

2、选定应用下拉列表的区域

3、数据-数据工具-数据有效性

4、有效性条件:序列

5、来源:指定包含列表的区域

注:如列表较短,可直接在"来源"框录入,每项间 用半角逗号隔开;如指定区域,该区域必须在相 同工作表,如在不同列表,需为该区域定义名称, 并以该名称为"来源",方式"=区域名"

| 设置<br>有效性组            | ▲ 輸入信息<br>条件        | 出错警告                                                       | 输入法模式                |  |
|-----------------------|---------------------|------------------------------------------------------------|----------------------|--|
| 允许()<br>序列<br>何整<br>数 | <u>A</u> ):<br>直    | <ul> <li>✓ 2 2 2 2 2 2 2 2 2 2 2 2 2 2 2 2 2 2 2</li></ul> | 略空值 (B)<br>共下拉箭头 (L) |  |
| 日期<br>时间<br>文本七<br>自定 | <del>、</del> 度<br>く |                                                            | <b>.</b>             |  |
| 一对有                   | 同样设置的例              | 術其他单元                                                      | 塔应用这些更改 (P)          |  |

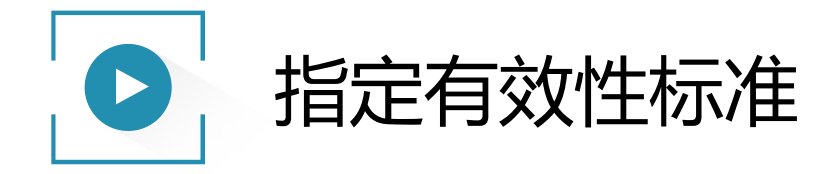

### 整数、小数、日期、时间、文本长度

| 设置         | 输入信息      | 出错警告         | 输入法模式                |  |
|------------|-----------|--------------|----------------------|--|
| 效性多        | <b>条件</b> |              |                      |  |
| 允许 (       | Ð:        | <b>一</b> 回 勿 | 2005店で)              |  |
| 序列         | 5         | ☑ 恐          | 8-113(0)<br>共下拉箭头(I) |  |
| 整数         | <b>7</b>  |              |                      |  |
| 序列         |           |              |                      |  |
| 日期时间       |           |              | <b>5</b>             |  |
| 又本t<br>自定义 | E度<br>と   |              |                      |  |
|            |           |              |                      |  |
| 对有         | 同样设置的风    | 有其他单元        | 塔应用这些更改(P)           |  |

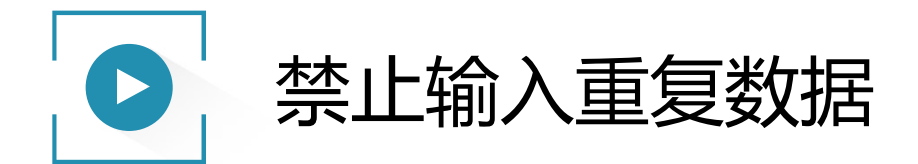

如何用数据有效性定义:"只能在同一列输入唯一的值,如果我A 列存在一个人名,就不能在A列再次输入这个人的名字了"? 有效性条件:自定义;

公式: =COUNTIF(A:A,A1)=1

COUNTIF 函数:对区域中满足单个指定条件的单元格进行计数。

语法: COUNTIF(range, criteria)

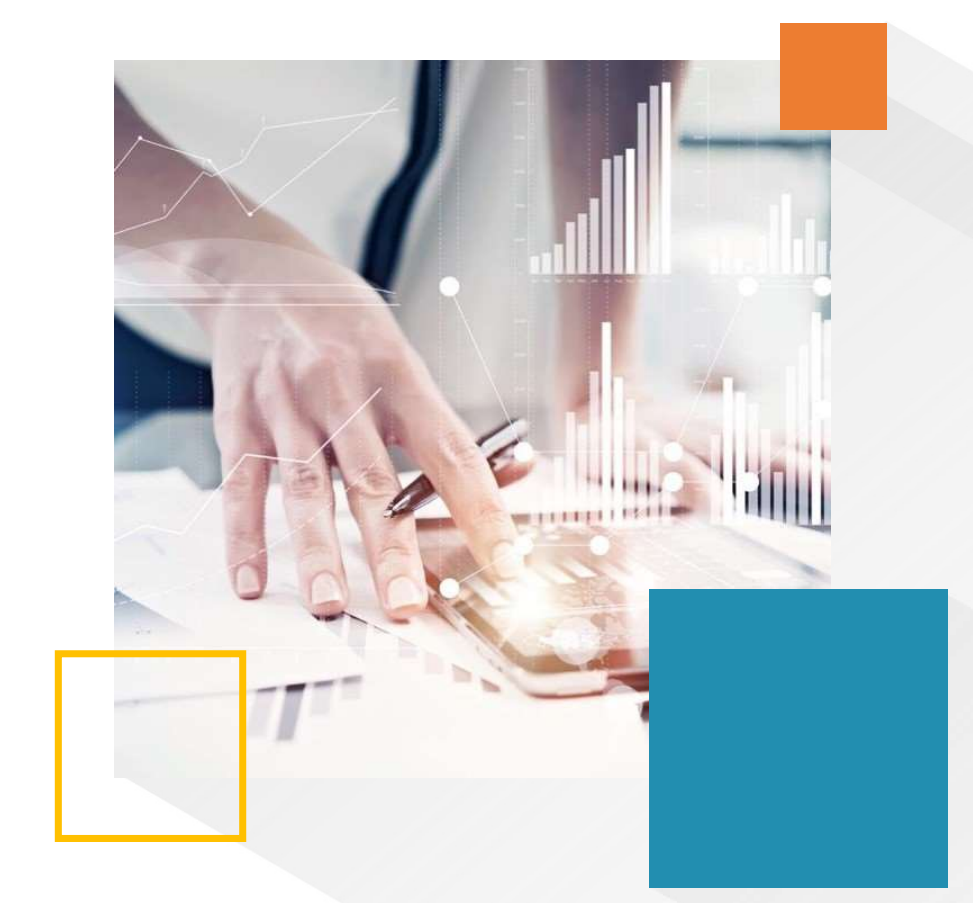

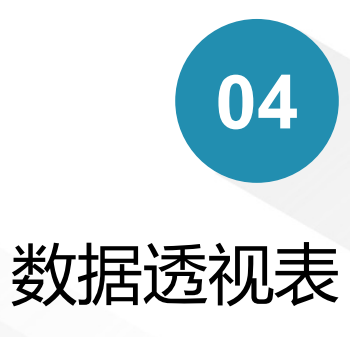

一种交互式、交叉制表的Excel报表

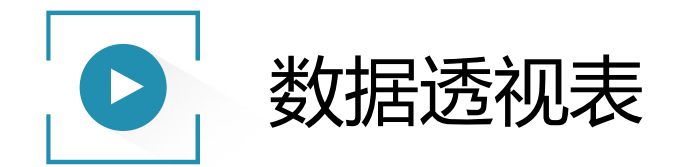

- 数据透视表是一种交互式、交叉制表的Excel报表,使用数据透视 表可以深入分析数值数据,对数值数据进行分类汇总和聚合。
- 数据透视表要求数据是长方形数据库格式的。可以把数据存放在 工作表区域或外边数据库。
- •一般而言,数据库表格字段包含两种类型:
  - 类别: 对数据的描述
  - 数据: 包含要汇总的值或数据

路径:插入-数据透视表

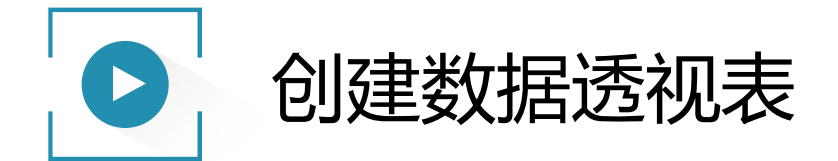

• 数据在工作表区域内

选择任意单元格—插入-数据透视表-创建数据透视表/图-选择一个 表或区域

• 数据在外部数据源

选择任意单元格—插入-数据透视表-创建数据透视表-使用外部数据源-选择链接

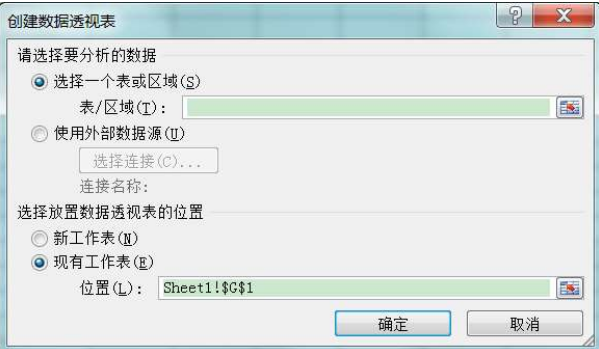

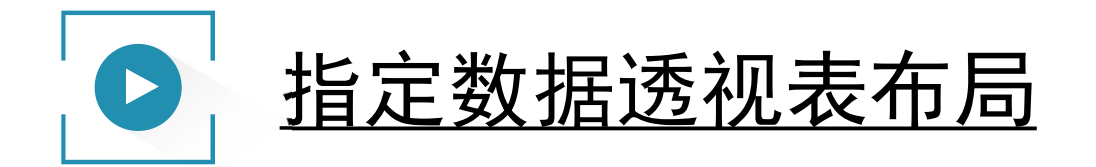

拖动

将字段名称拖到"报表筛选、行标签、列标签、数值"的任意 区域

• 右键

右击字段名称,从快捷 菜单选择区域

注:不含数字的字段将位于左侧, 含有数字的字段将位于右侧,而不 管您选择字段的顺序如何。

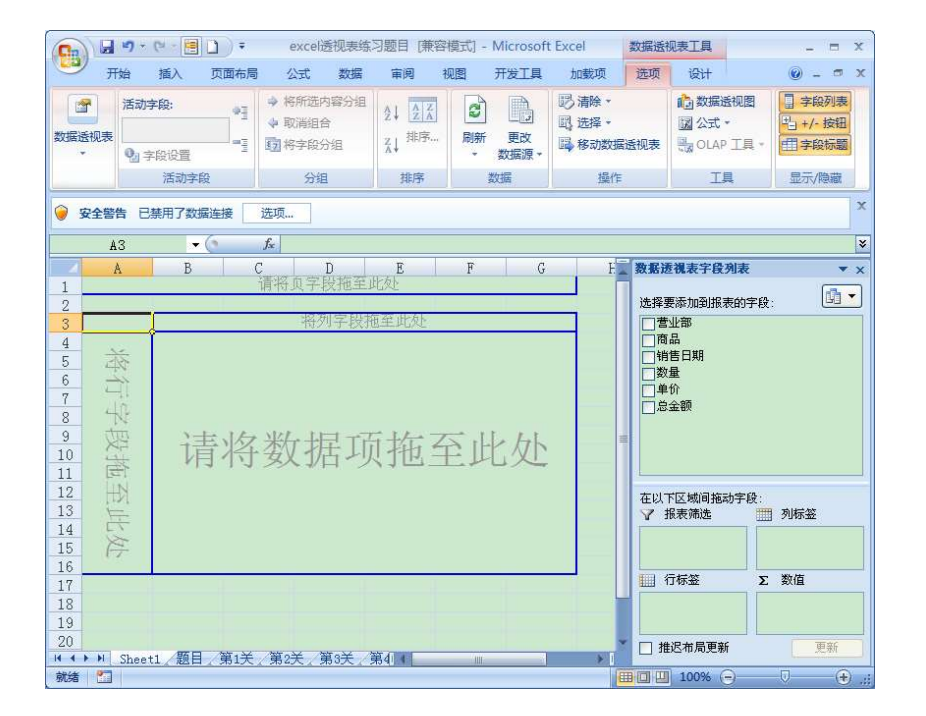

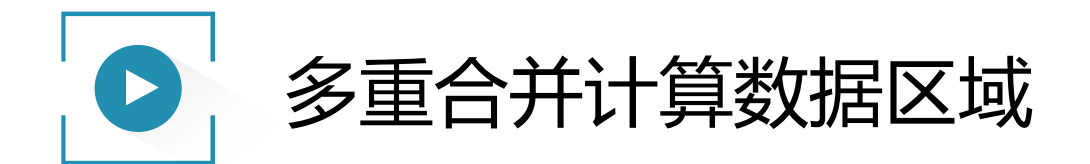

将具备多个属性的多个区域数据进行合并的一种方法,其结果将以数据
 透视的方式展现。

注:使用快捷键ALT+D+P,打开"数据透视表和数据透视图向导"对话框

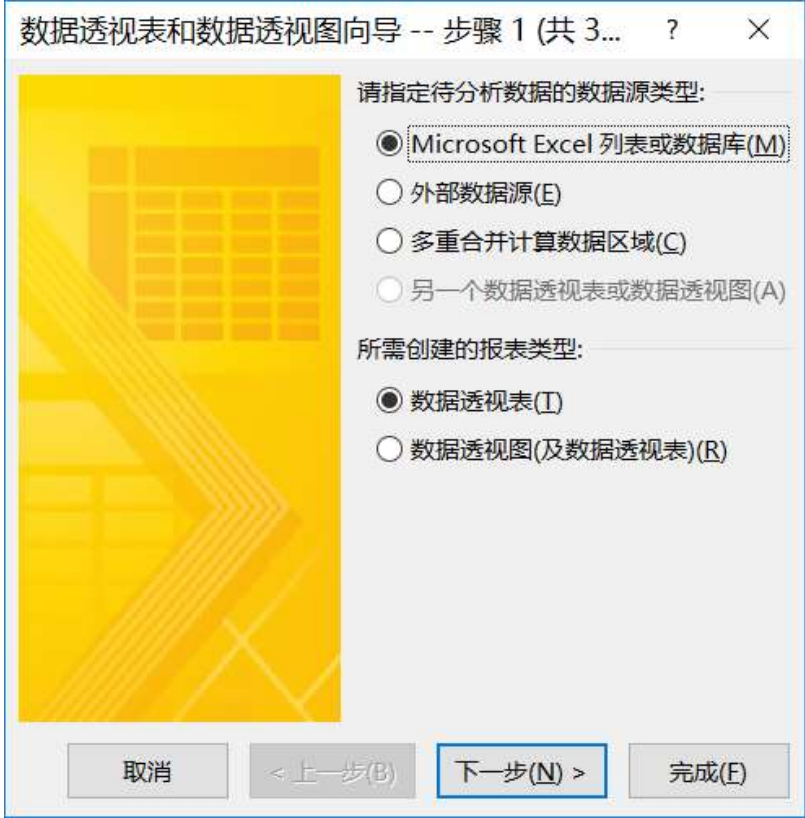

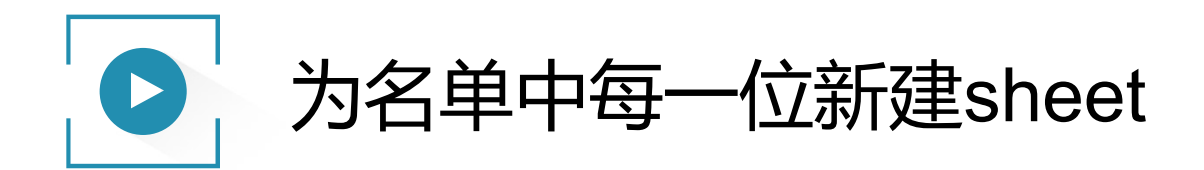

- 插入数据透视表
- 置"筛选"
- 数据透视表工具-分析-数据透视表选项
- •显示报表筛选页

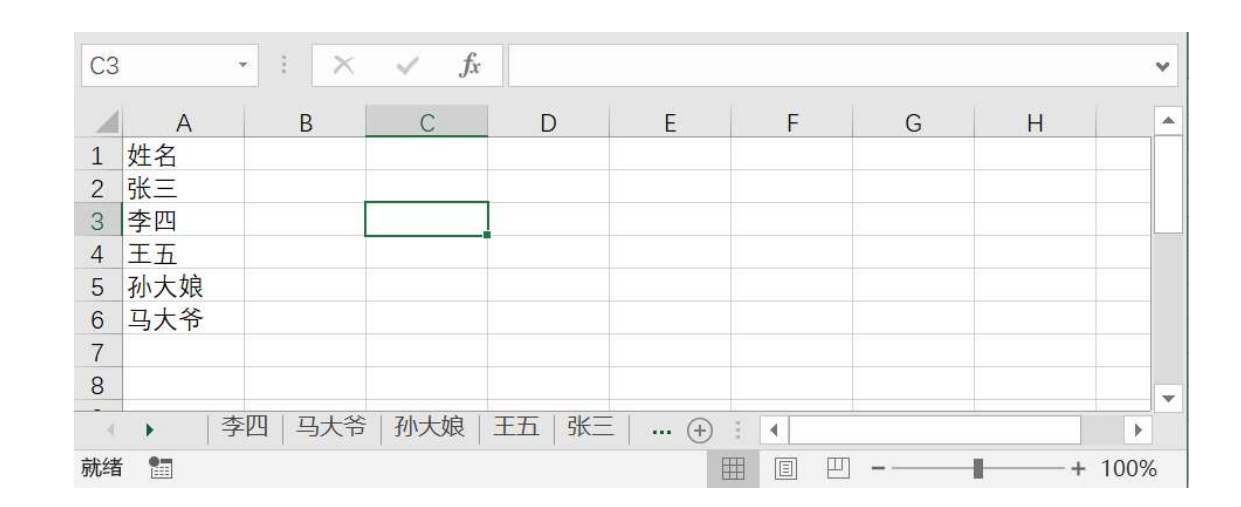

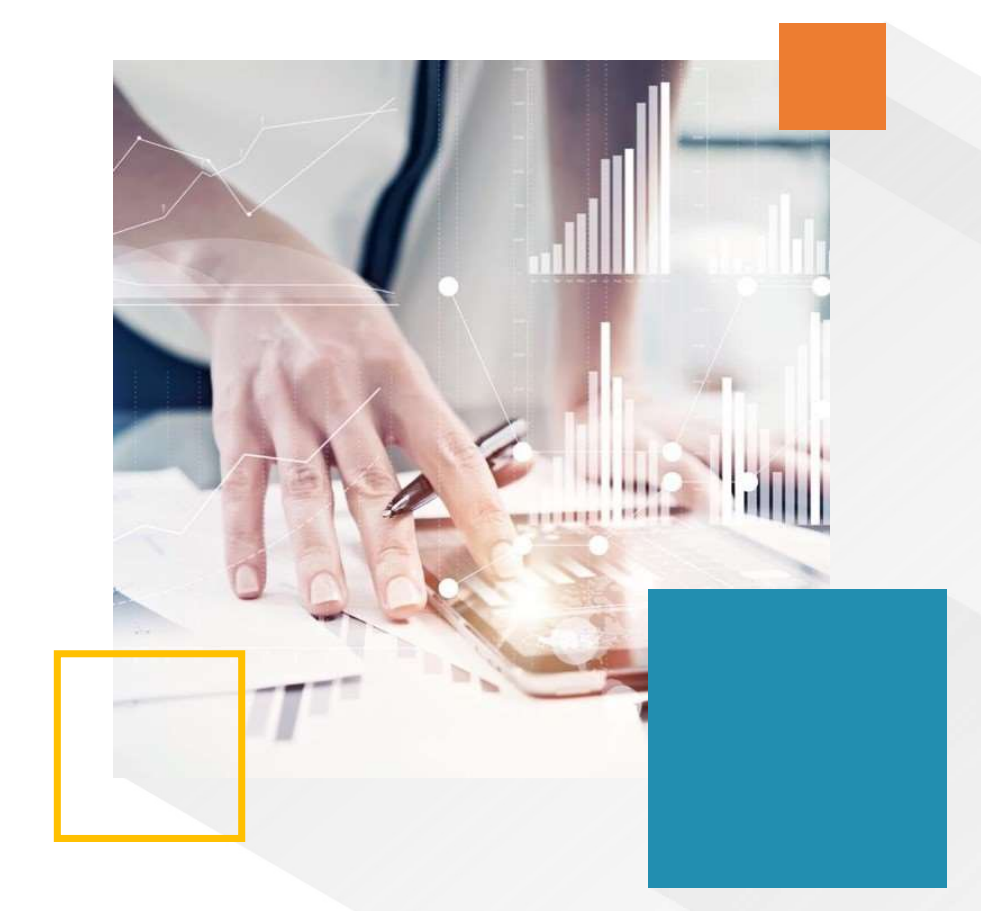

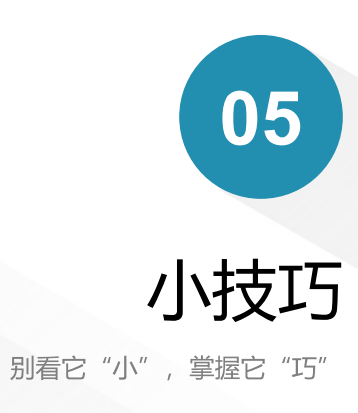

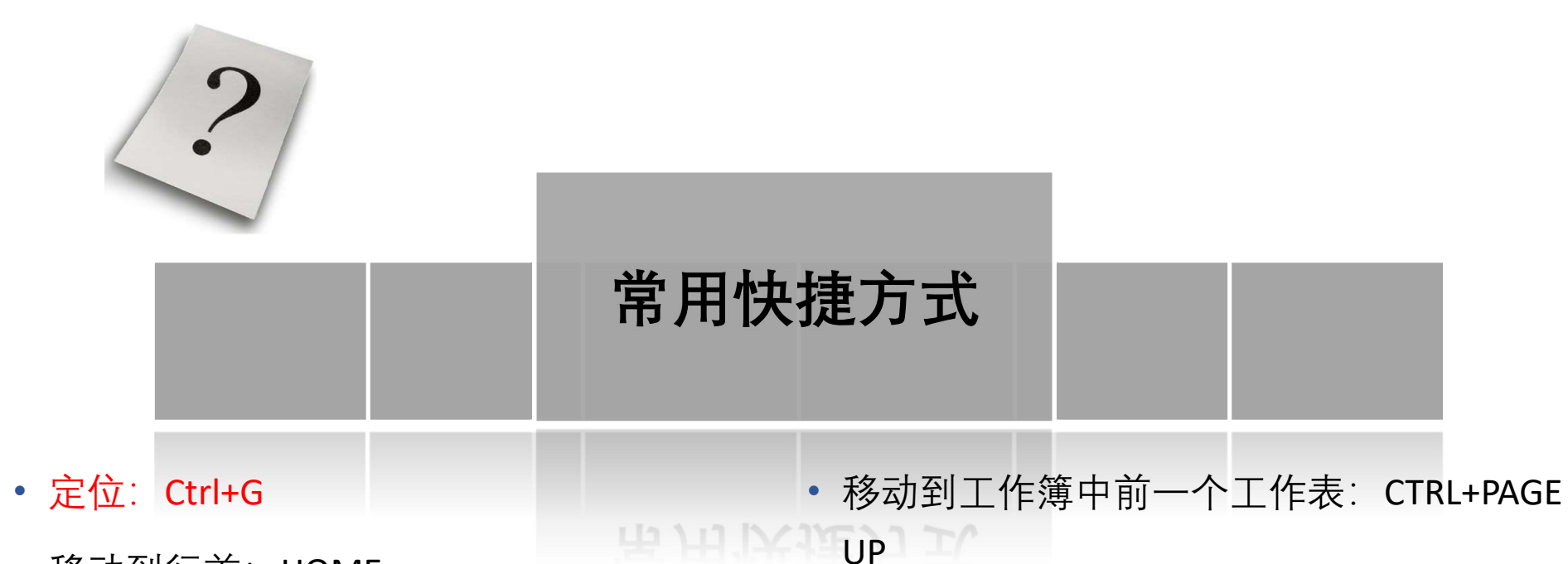

- 移动到行首: HOME
- 移动到工作表的开头: CTRL+HOME
- 移动到工作表的最后一个单元格。: CTRL+END
- 移动到工作簿中下一个工作表: CTRL+PAGE DOWN

- 移动到下一工作簿或窗口: CTRL+F6 或 CTRL+TAB
- 移动到前一工作簿或窗口: CTRL+SHIFT+F6
- 选择连续单元格: CTRL+SHIFT+方向键
- 单元格内回车: ALT+ENTER

| ? |        |  |
|---|--------|--|
|   | 常用快捷方式 |  |

- 插入新工作表: SHIFT+F11 • 重复最后一次操作: F4 或 CTRL+Y
- 完成单元格输入并在选定区域中下移: • 显示"拼写检查"对话框。: F7 键 ENTER
- 完成单元格输入并在选定区域中平移: TAB
- 撤消最后一次操作: CTRL+Z
  - •显示全部公式:Ctrl+~
- 用当前输入项填充选定的单元格区域: **CTRL+ENTER**
- 向下填充: CTRL+D
- 向右填充: CTRL+R

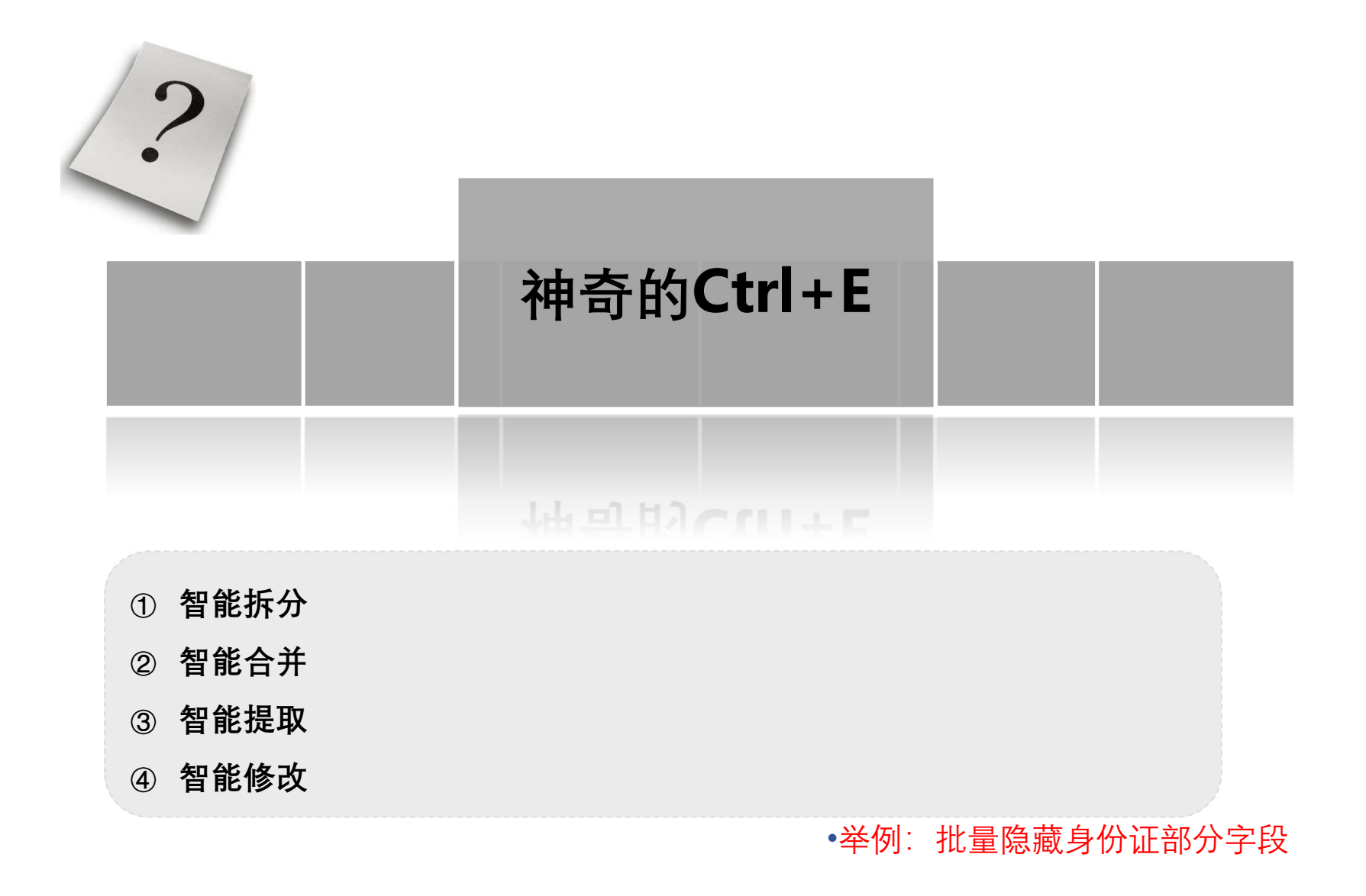

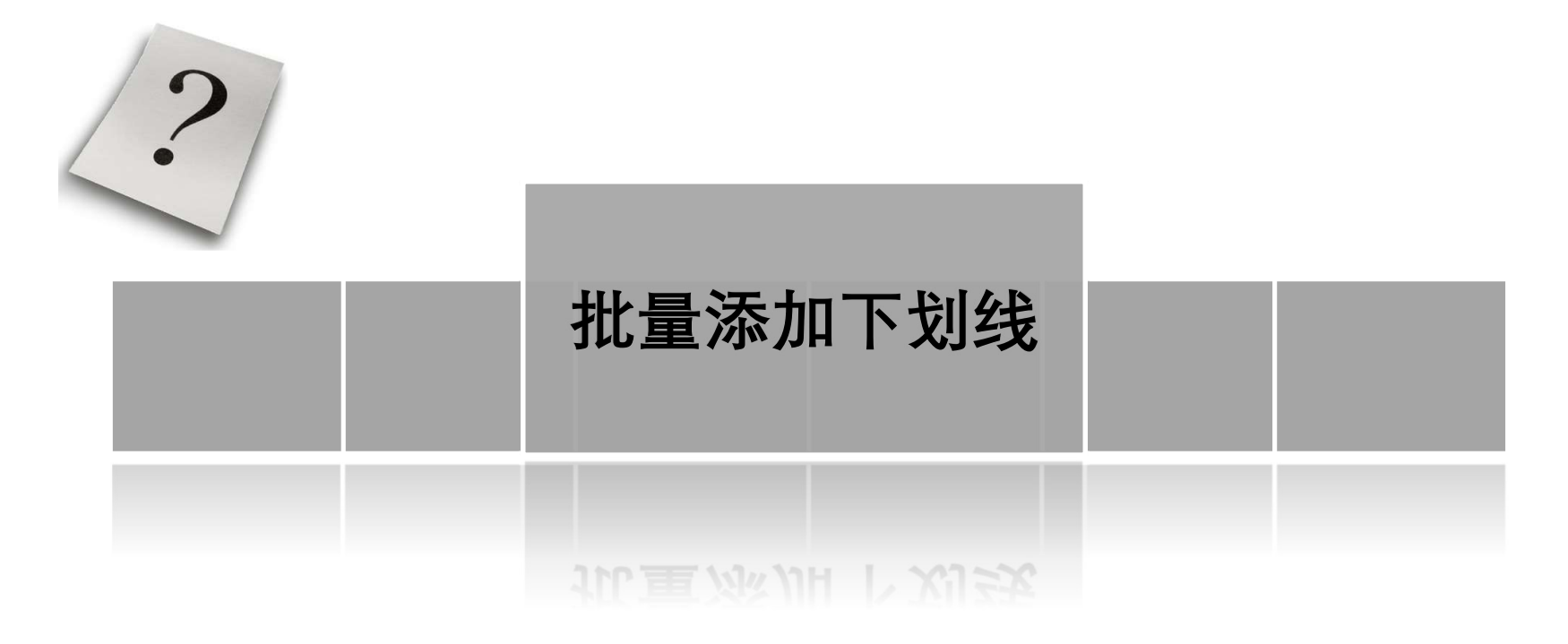

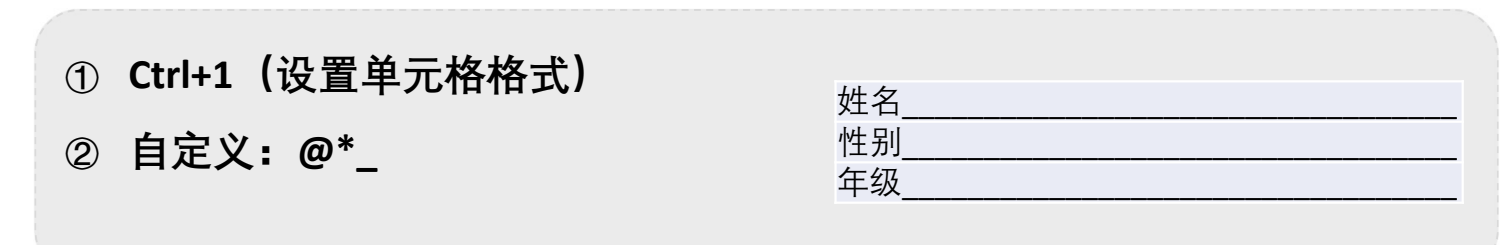

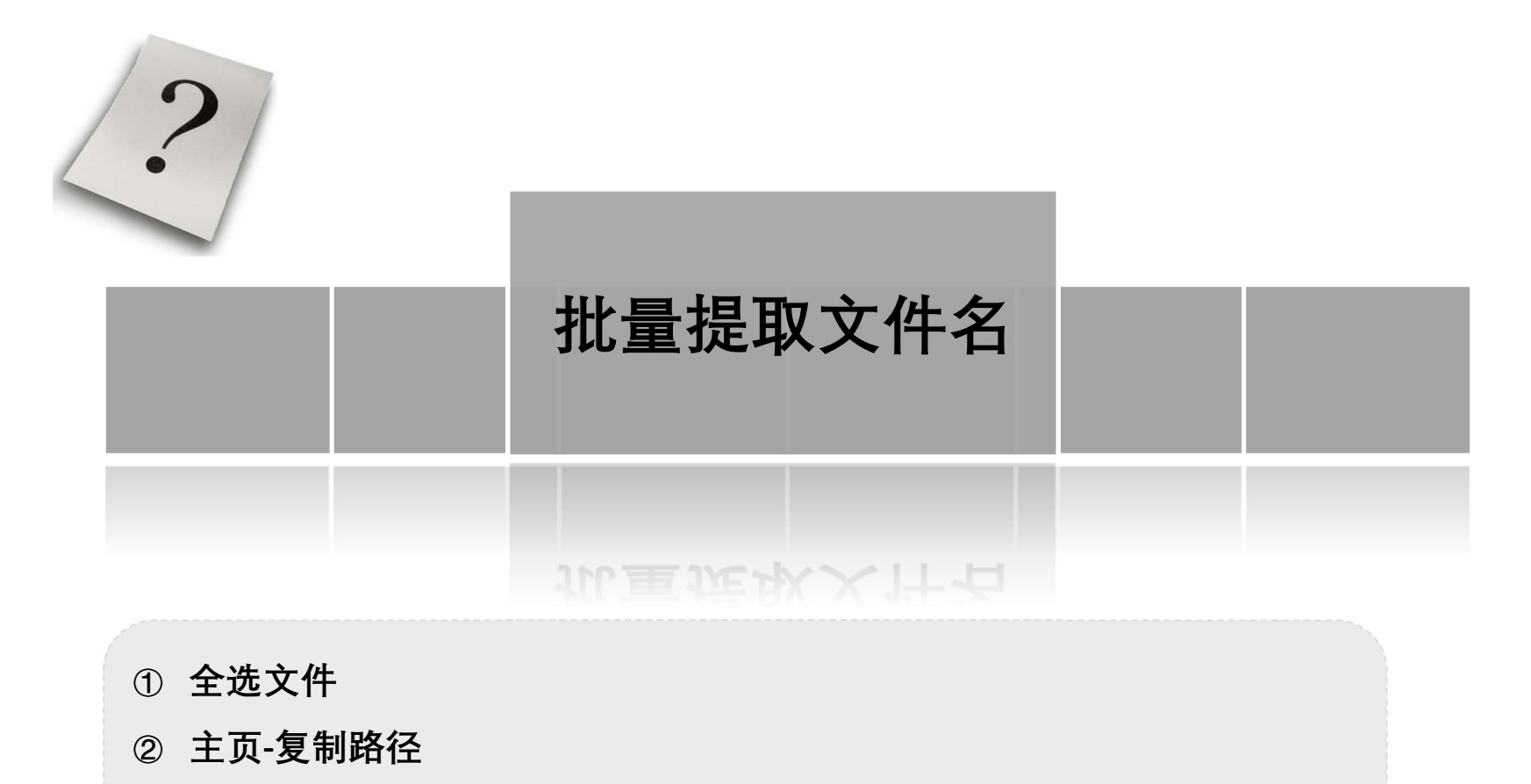

- ③ 粘贴到Excel文档
- ④ 查找/替换:将主路径替换为"空"或者分列

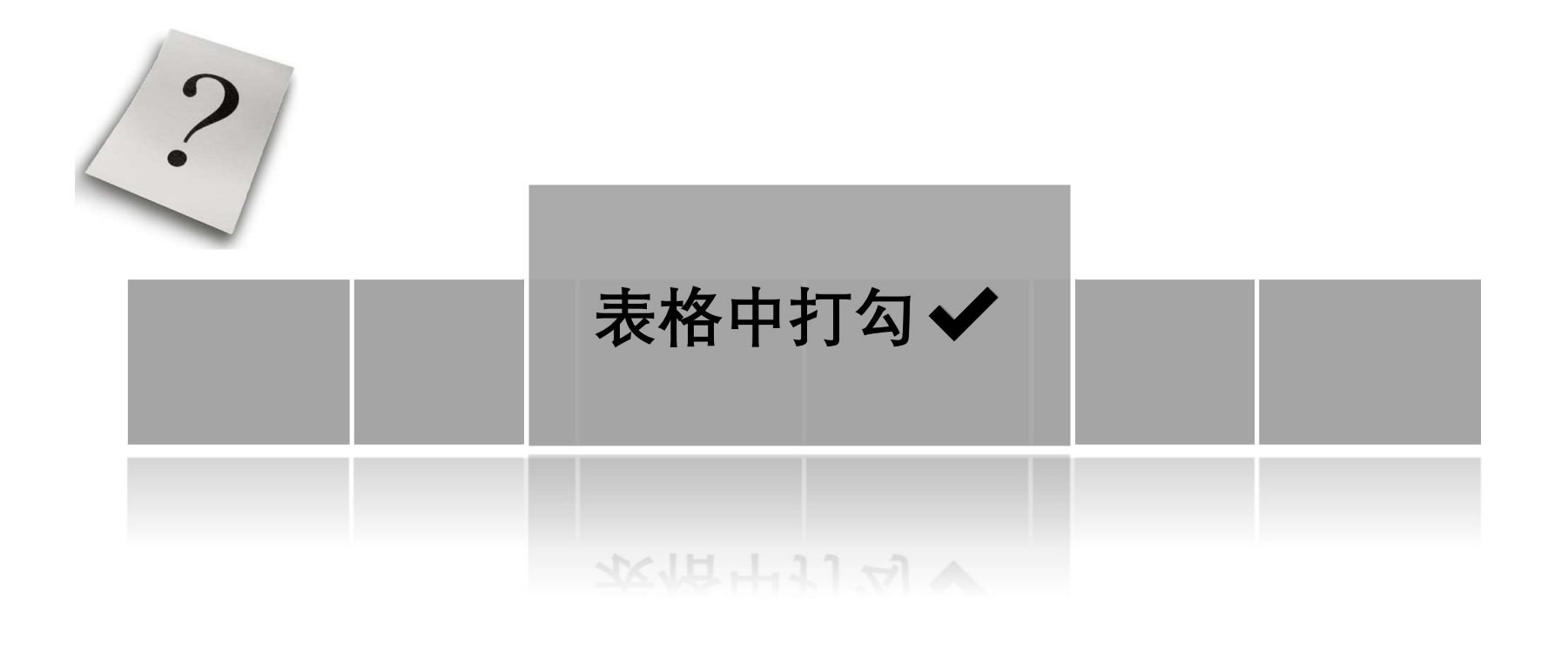

- ① 字体设置为: Wingdings 2
- ② 输入大写P即为✔; 输入大写O即为×

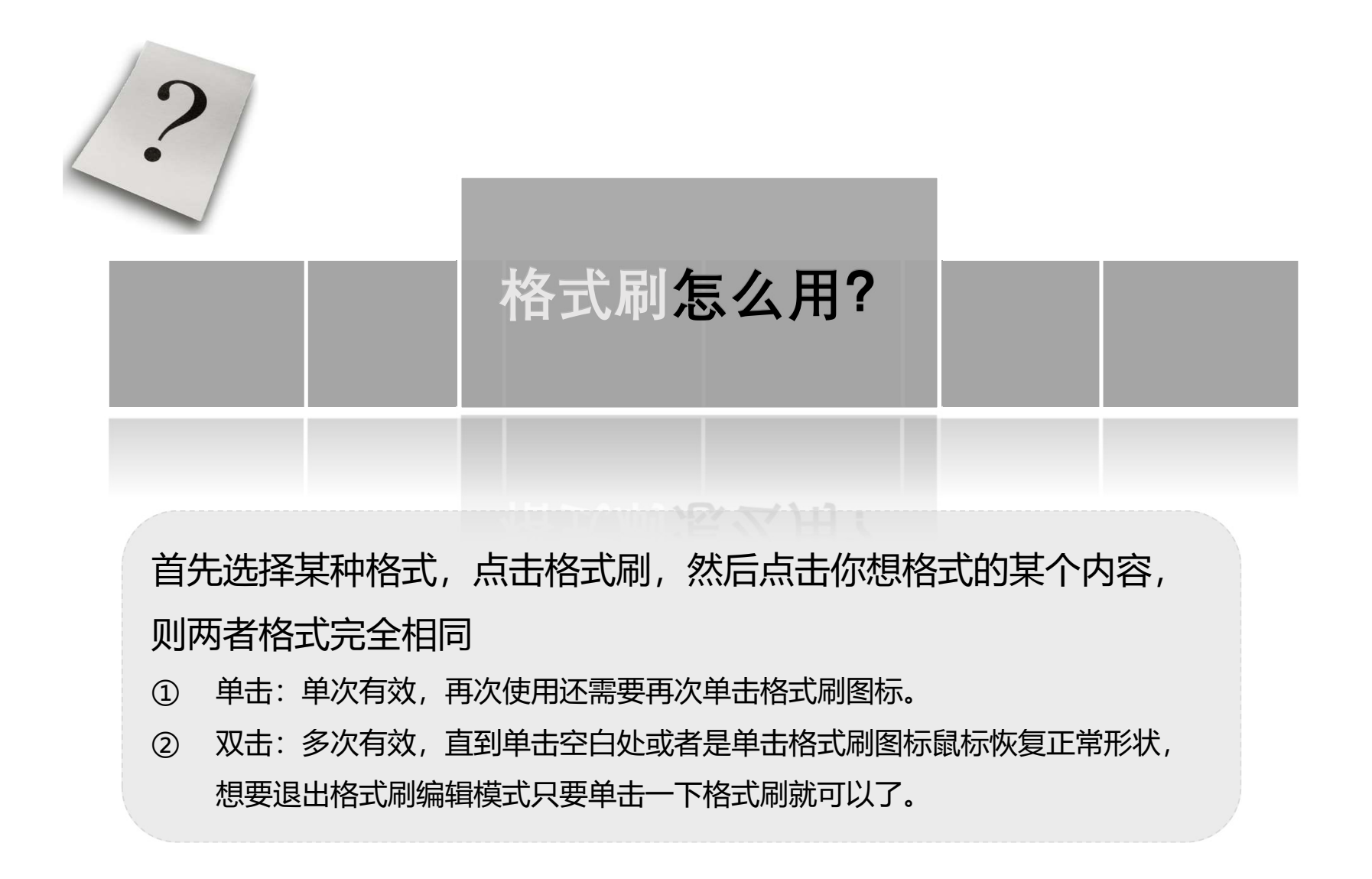

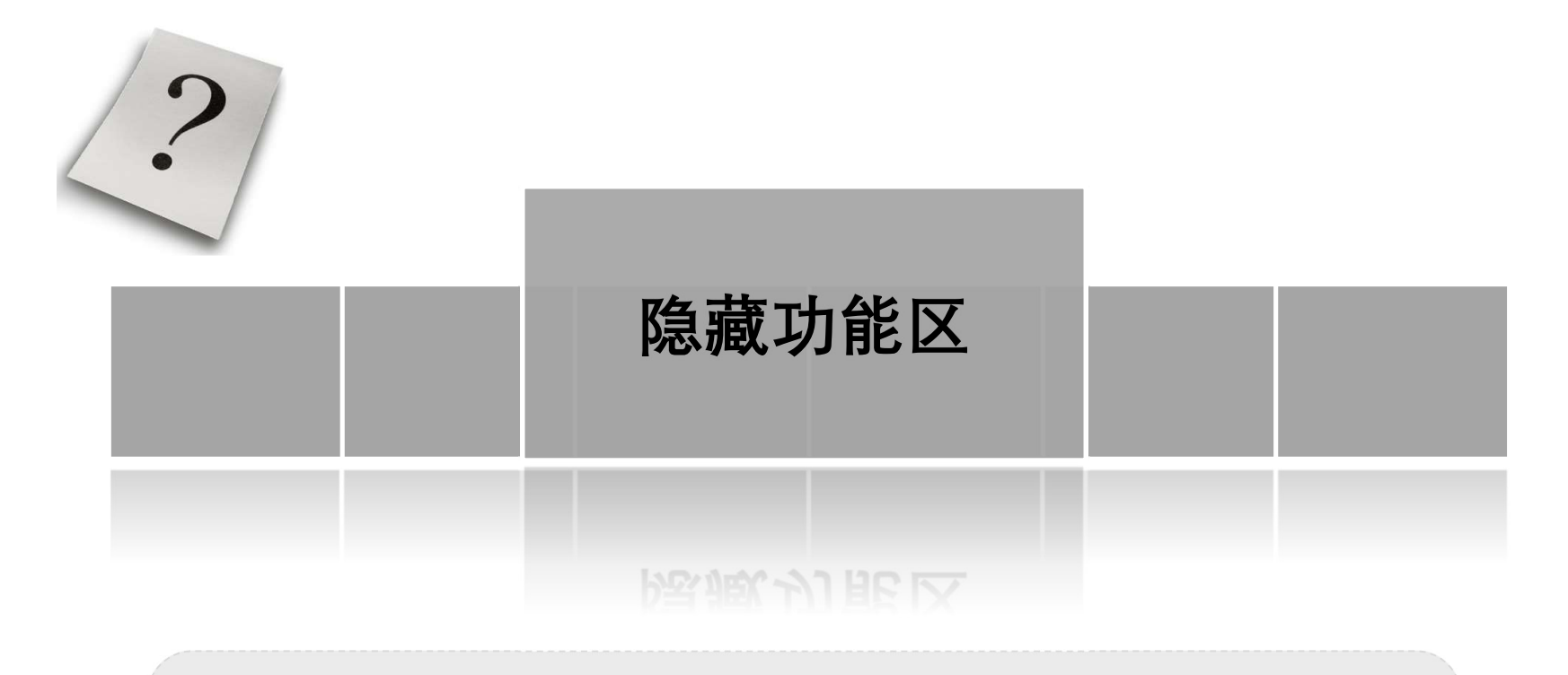

- ① 隐藏: 仅显示选项卡,单击可使用方法: 双击"选项卡"
- ② 显示:显示选项卡及功能区
- 方法: 再次双击"选项卡"

| 2                                      |        |  |
|----------------------------------------|--------|--|
|                                        | 快速删除空行 |  |
| 方法1:<br>① 数据-筛选-空白<br>② 删除空白行          | 次退测陈至门 |  |
| 方法2:<br>① Ctrl+G<br>② 定位:空值<br>③ 删除空白行 |        |  |

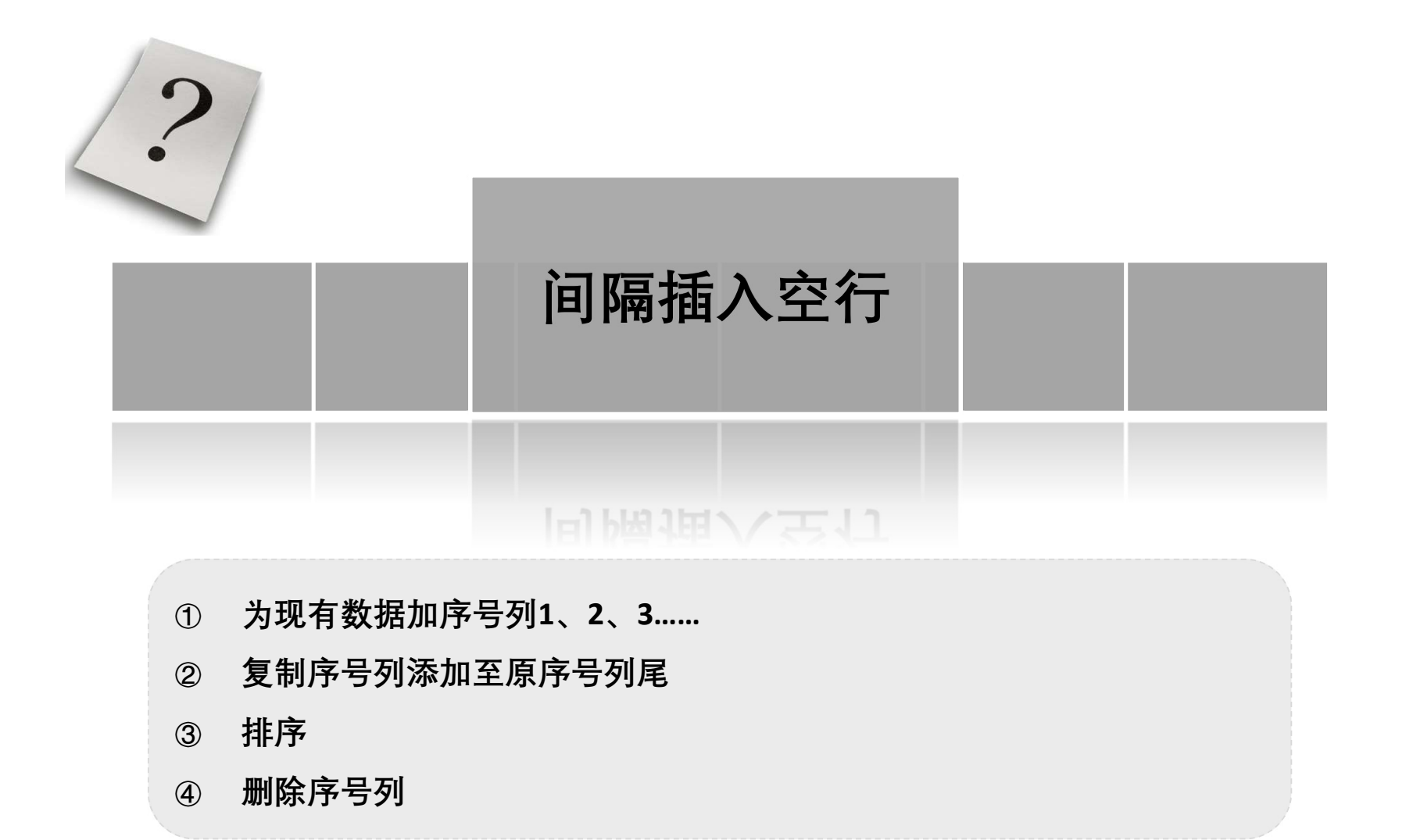

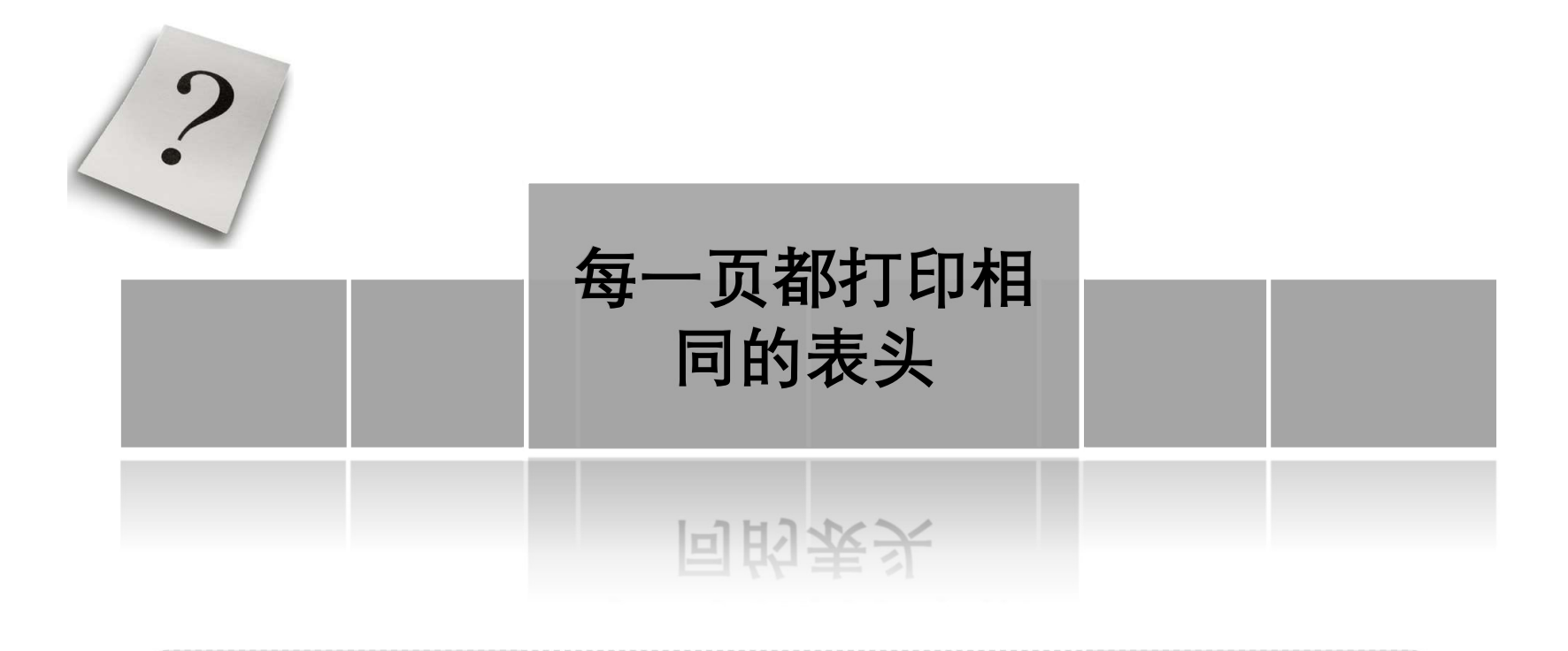

- ① 页面布局-页面设置-打印标题
- ② 设置标题单元格区域

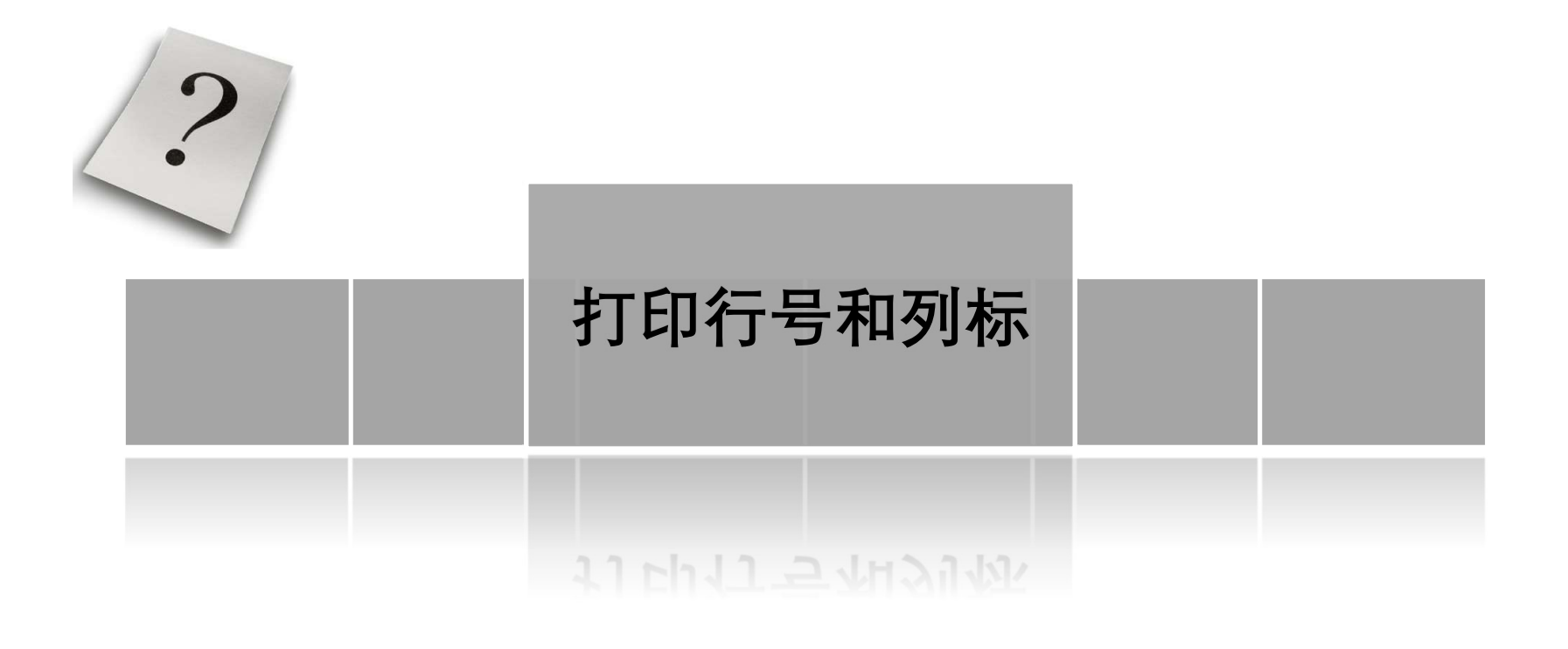

#### 页面布局-工作表选项-点击右下角打开对话框-打印"行号和列标"

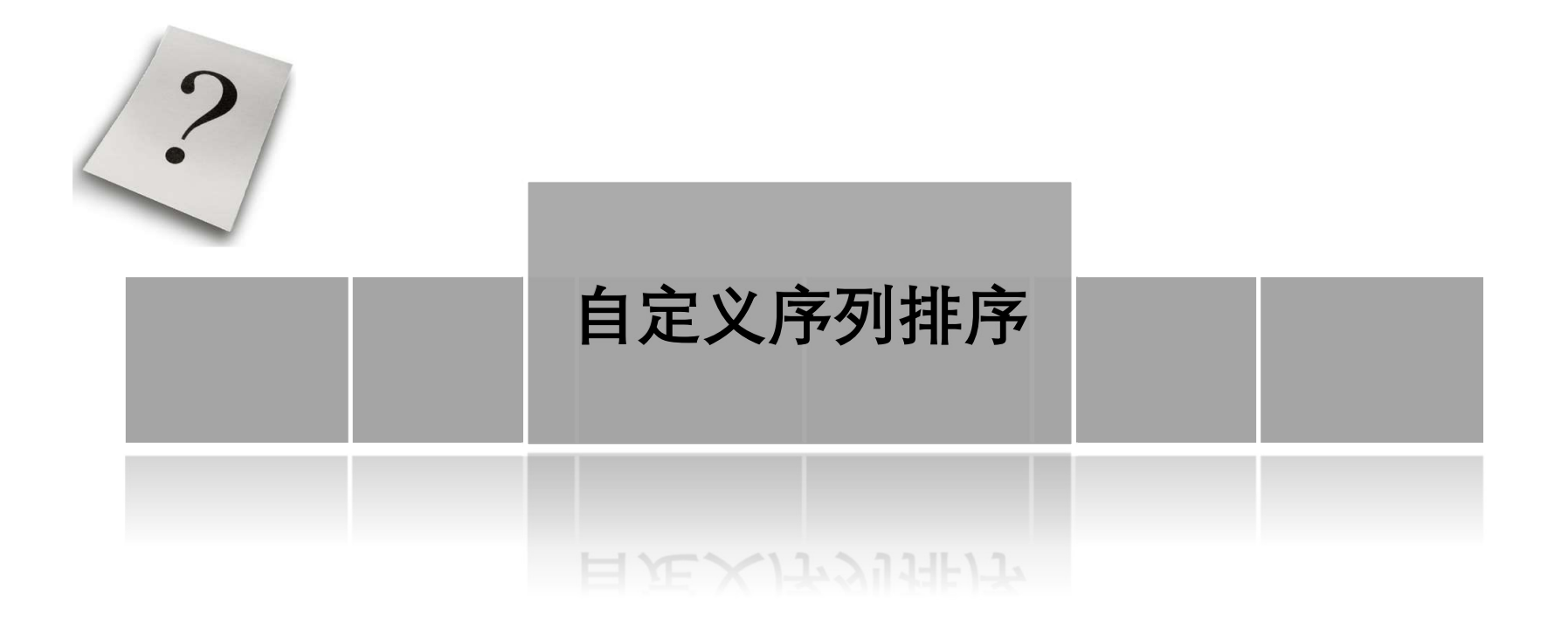

- ① 方法1:开始-编辑-排序和筛选-自定义排序-次序-自定义序列
- ② 方法2:数据-排序和筛选-排序...-次序-自定义序列

| 新学校<br>Sum, Mon, Tue, Wed, Thu, Fri, Sa<br>Sunday, Nonday, Tuesday, Wednesd<br>Jan, Feb, Mar, Apr, Hay, Jur, Ju<br>January, February, March, April,<br>日間曰, 夏明二, 星朝二, 星朝二, 星朝二, 夏 | * | <b>添加(<u>d</u>)</b><br>删除(D) |
|----------------------------------------------------------------------------------------------------|---|------------------------------|
|                                                                                                    | * |                              |

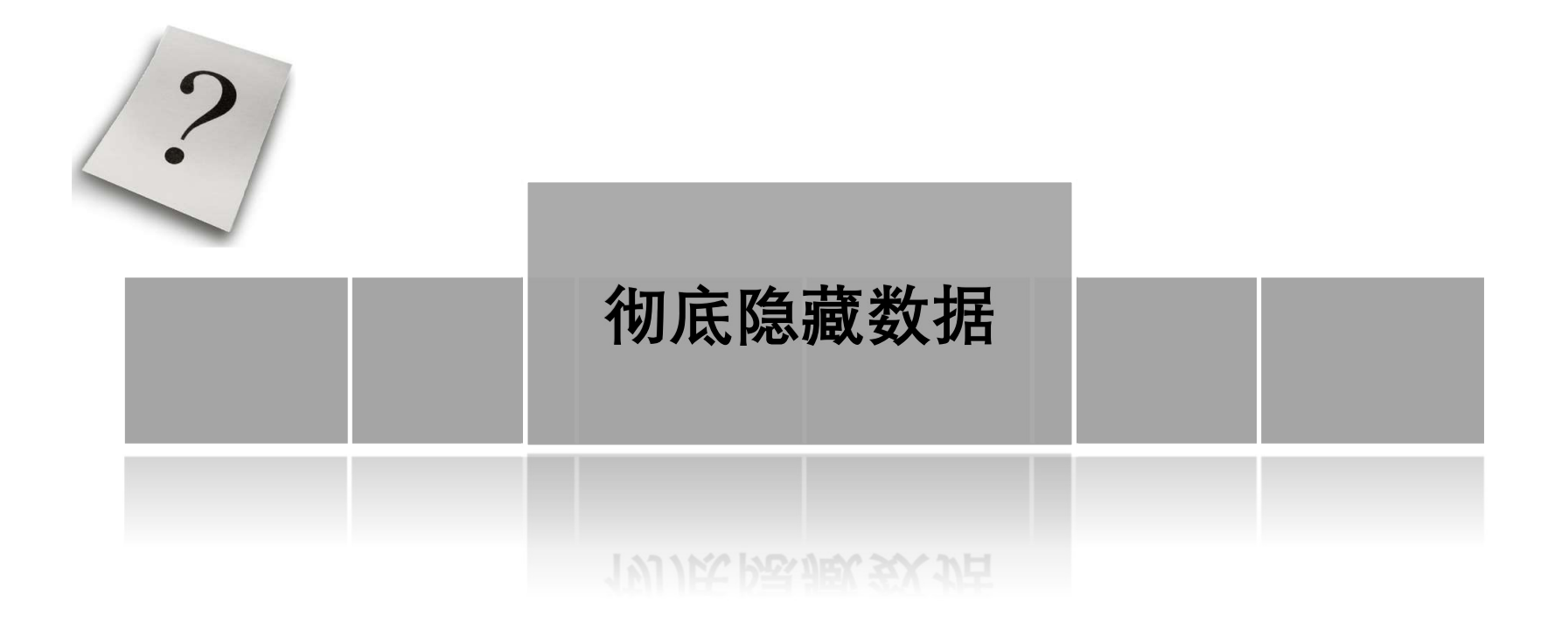

#### 设置单元格格式-数字-自定义-;;;(英文状态下的分号)

上述设置可使显示为空白,但编辑栏显示内容

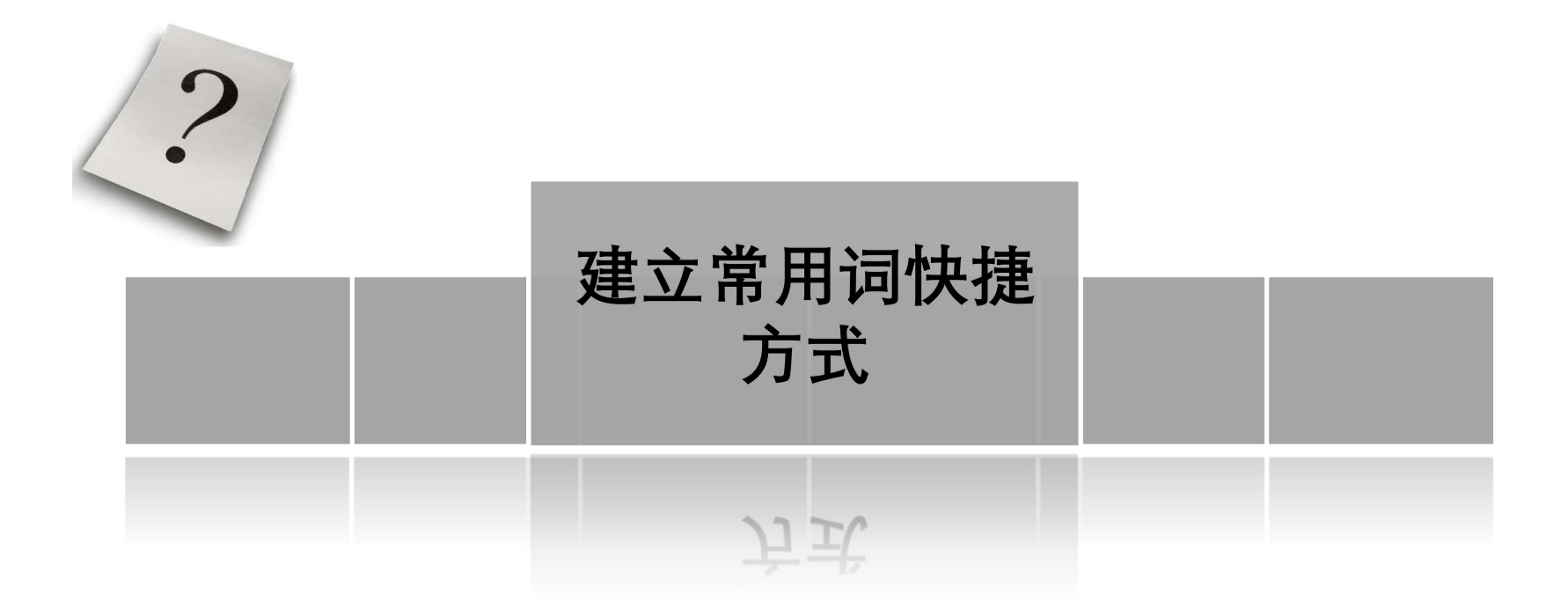

#### Excel选项-校对-自动更正选项...

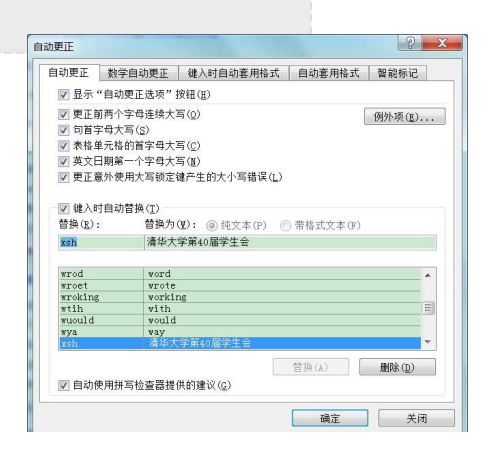

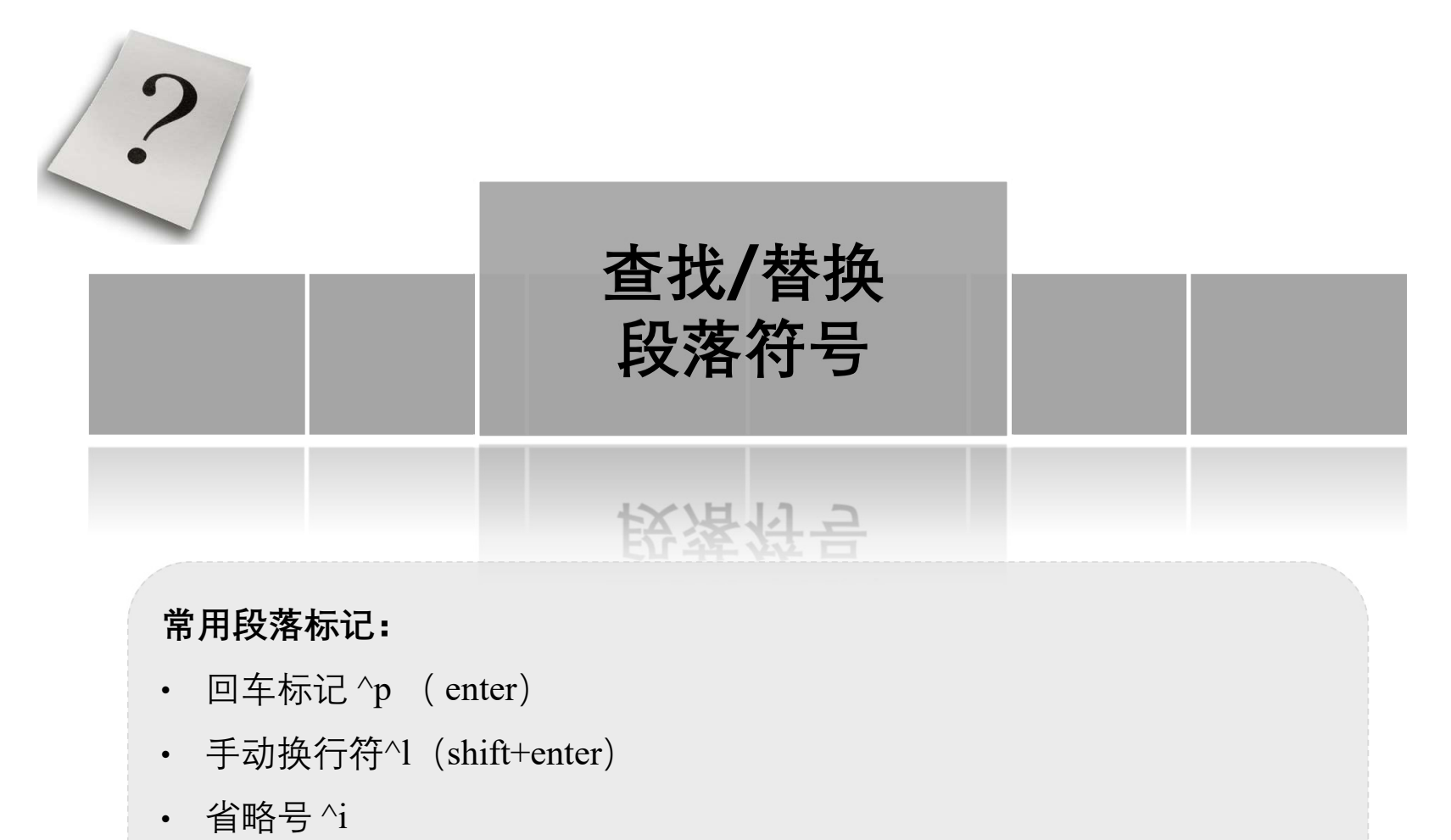

• 分节符 ^%

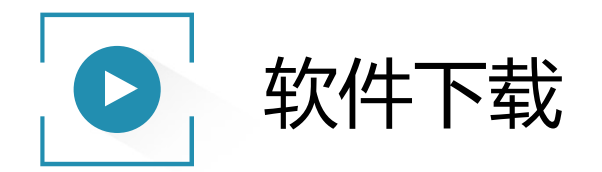

### • http://its.tsinghua.edu.cn/

|                                                                                                    |                                                    |        | > 校内通讯录 → 网站地图                                                                                                    |
|----------------------------------------------------------------------------------------------------|----------------------------------------------------|--------|----------------------------------------------------------------------------------------------------|
| 新業大学   「 たまた   「 たまた </th <th>的行服务平台<br/>NOLOOY SERVICE PLATFORM</th> <th>首页 学生服</th> <th>G务指南 教工服务指南 单位服务指南</th> | 的行服务平台<br>NOLOOY SERVICE PLATFORM                  | 首页 学生服 | G务指南 教工服务指南 单位服务指南                                                                                                    |
| 用户登录                                                                                                    |                                                    | ▶ 登录说明 | 客户端下载 正版软件 工具软件                                                                                                    |
| ▲ 用户名 登录后可以使用: > 自助服务                                                                                             | <ul> <li>▲ 密码</li> <li>&gt; 问题&amp;需求反馈</li> </ul> | 登录     | <ul> <li>&gt; Tunet for MacOS</li> <li>&gt; Tunet for iOS</li> <li>&gt; Tunet for Android</li> <li>&gt; Tunet for Linux<br/>更多</li> </ul> |
| 最新热点                                                                                                    | 通知公告                                               |        | 安全专栏 使田规范                                                                                                    |

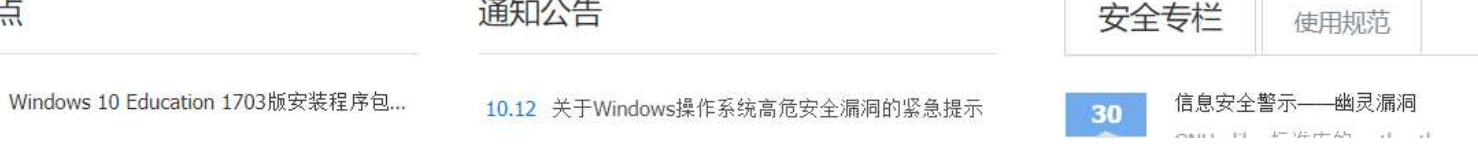

STO MAL

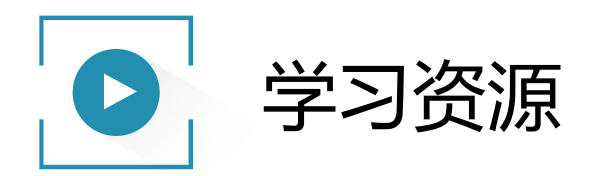

•微软课程:

www.microsoft.com/china/technet/webcast

• 网站:

http://www.excelhome.net; www.exceltip.net

• 图书馆讲座——"信息资源利用" 专题培训讲座

http://lib.tsinghua.edu.cn/service/workshop.html

•我的联系方式:

李津

jin-li@mail.tsinghua.edu.cn

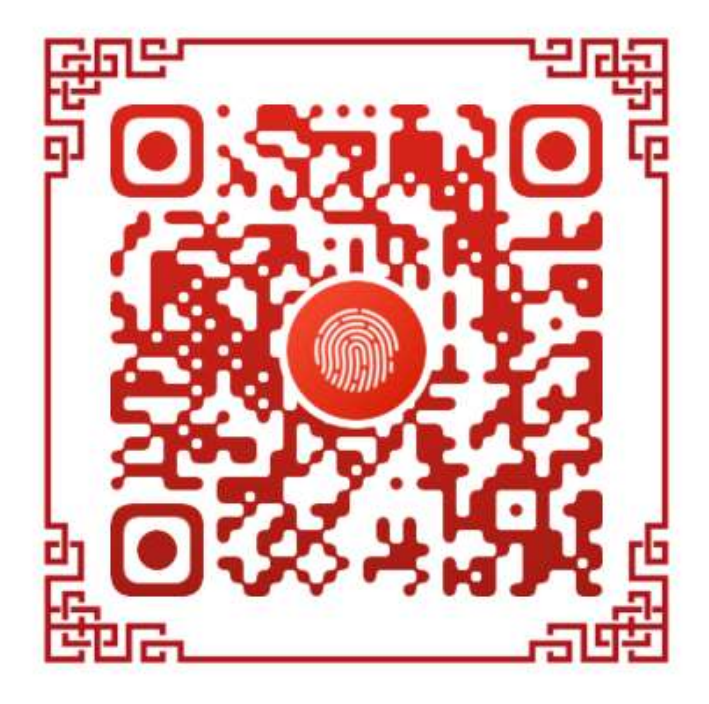

# **THANKS** 感谢您的观看